# Ford SERVICE Info Site Full Process HELP Guide

Version 3 23\_11\_22

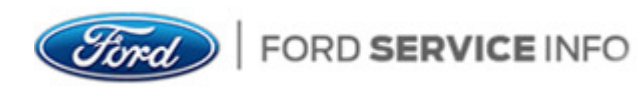

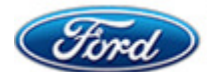

Page **1** of **31** 

# Table of Contents

| Ford SERVICE Info Site Introduction                                                                | 3    |
|----------------------------------------------------------------------------------------------------|------|
| Legal Representative Registration Process                                                          | 3    |
| Legal Representative Adds an Employee(s) Process                                                   | 6    |
| Employee Registration Process                                                                      | 7    |
| The Employee(s) Account                                                                            | 10   |
| Legal Representative Process to Purchasing an FDRS and Technical Information License               | 11   |
| Legal Representative Process to Purchase Security Accreditation                                    | 15   |
| Legal Representative Process to Purchase Hotline Minutes                                           | 18   |
| Legal Representative Process to Assign Technical Hotline Minutes to their Employee                 | 21   |
| Legal Representative Process to Assign FDRS and Technical Information License to their<br>Employee | . 22 |
| Legal Representative Process to Purchase E-Learning Training Modules                               | 24   |
| Changing an account Email address                                                                  | 30   |

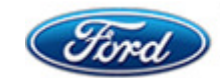

### Ford SERVICE Info Site Introduction

The procedures below are a guide to give a full overview from the Legal Representative and their Employee(s) to registering or login to the Ford SERVICE Info site, purchasing the FDRS and Technical Information Licenses, Technical Training, Hotline Minutes, Security Accreditation Application subscriptions and applying the subscriptions to their Employee accounts.

### Legal Representative Registration Process

- 1. To Register or Login the legal representative enters the Ford SERVICE Info site at www.fordserviceinfo.com
- 2. The legal representative then selects their Country and Language and selects the "Submit" button.

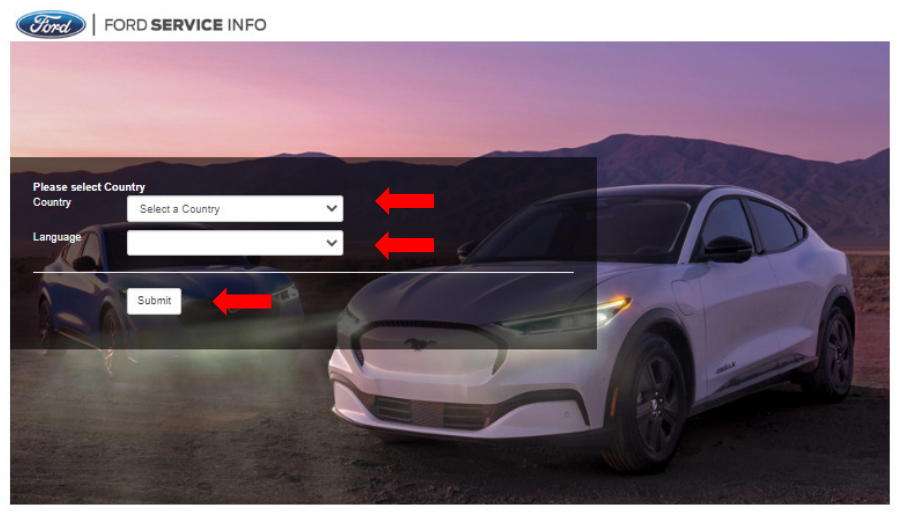

3. On the next screen the legal representative then proceeds and selects the "Register Today" button.

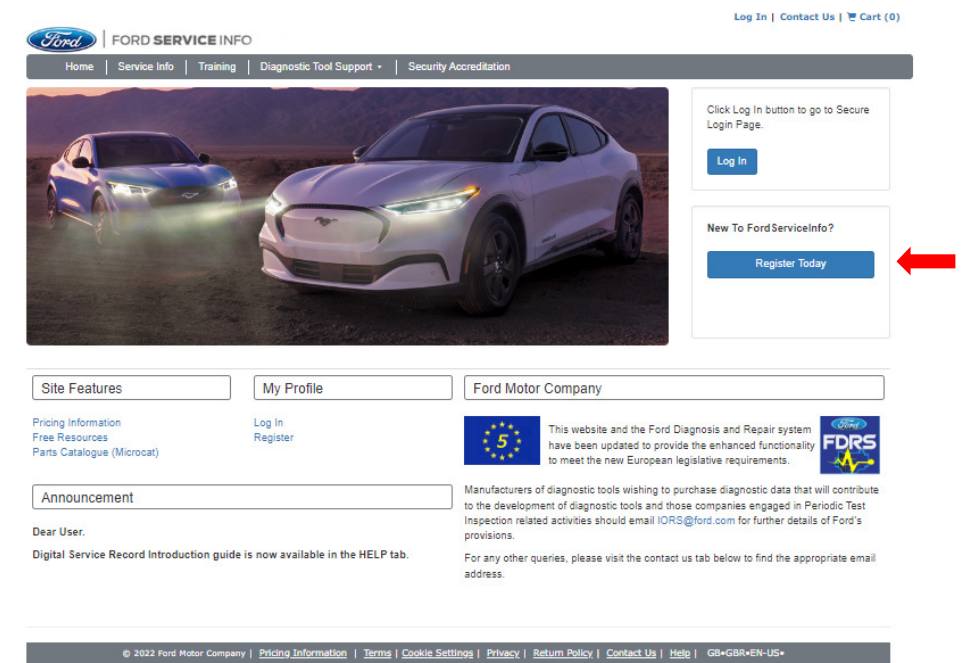

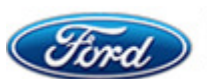

4. The legal representative then reads the warning and selects the "Continue" button.

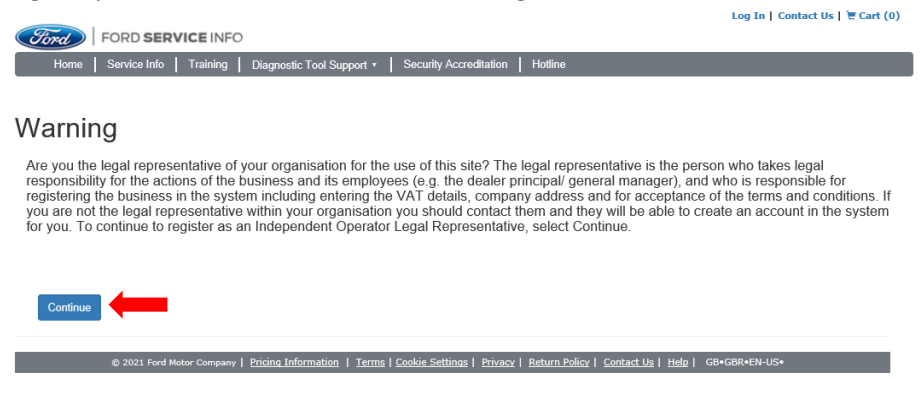

5. The legal representative then selects the type of their company from one of the five options and selects the "Continue" button.

| Fird        |                                                                                                    |
|-------------|----------------------------------------------------------------------------------------------------|
| Home        | Service into   Training   Diagnostic Tool Support •                                                                                     |
| Registr     | ation                                                                                                    |
| What is the | type of your company?                                                                                                    |
|             |                                                                                                    |
| •           | Academic/Research Institutes                                                                                                    |
| 0           | Fleet Operators                                                                                                    |
| 0           | Commercial re-user                                                                                                    |
| 0           | Single Site Garages                                                                                                    |
| 0           | Vehicle Converter                                                                                                    |
| Continue    |                                                                                                    |
|             |                                                                                                    |
|             | © 2021 Ford Motor Company   Pricing Information   Terms   Cookie Settings   Privacy   Return Policy   Contact Us   Help   GB+GBR+EN-US+ |

6. And then reads the Terms and Conditions and selects the "tick box" and then selects the "Confirm" button to continue.

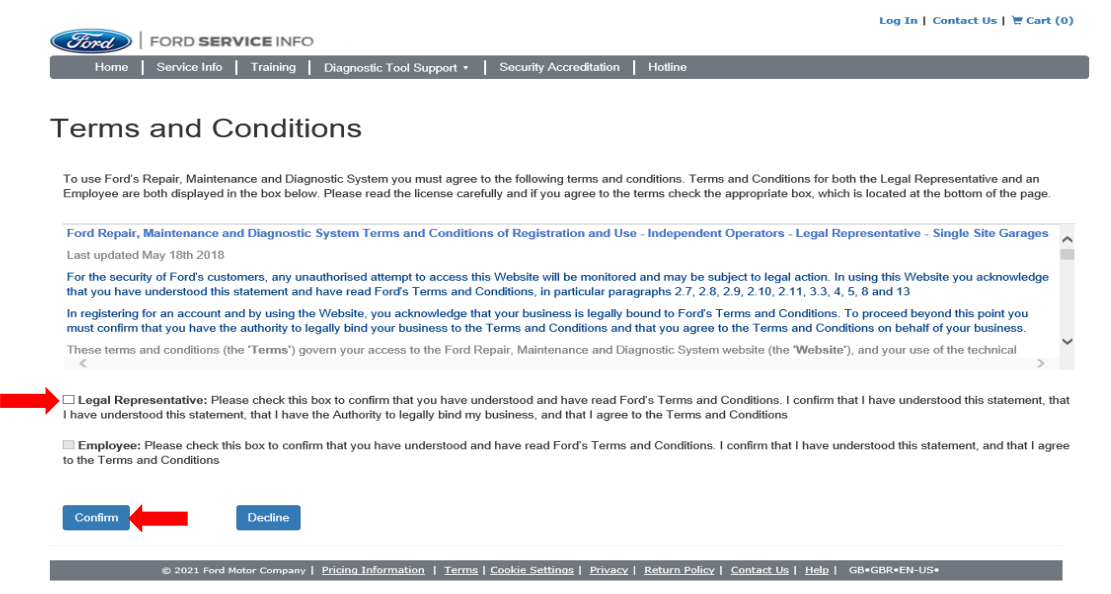

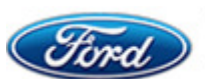

7. On the Registration page the legal representative enters their details and chooses a Username and Password and selects the "Register" button. NOTE: Your Ford SERVICE INFO Username must be at least 8 characters long and not more

than 50 characters.

|                       |             |                          |                                |                |               |                   | Log In   Co   | itact Us   🗑 Cart (0) |
|-----------------------|-------------|--------------------------|--------------------------------|----------------|---------------|-------------------|---------------|-----------------------|
| Ford Ford SERV        | ICE INFO    |                          |                                |                |               |                   |               |                       |
| Home Service Info     | Training    | Diagnostic Tool Support  | <ul> <li>Security A</li> </ul> | Accreditation  | Hotline       |                   |               |                       |
|                       |             |                          |                                |                |               |                   |               |                       |
| Registration          |             |                          |                                |                |               |                   |               |                       |
| About you             |             |                          |                                |                |               |                   |               |                       |
| * First Name          |             |                          |                                |                |               |                   |               |                       |
|                       |             |                          |                                |                |               |                   |               |                       |
| * Last Name           |             |                          |                                |                |               |                   |               |                       |
| * Email               |             |                          |                                |                |               |                   |               |                       |
| Linkii                |             |                          |                                |                |               |                   |               |                       |
| Language              | English     |                          | ~                              |                |               |                   |               |                       |
| Country               |             |                          |                                |                |               |                   |               |                       |
| country               | United King | jdom                     |                                |                |               |                   |               |                       |
| Choose a username and | password    |                          |                                |                |               |                   |               |                       |
| * User Name           |             |                          |                                |                |               |                   |               |                       |
| * Password            |             |                          |                                |                |               |                   |               |                       |
| rassword              |             |                          |                                |                |               |                   |               |                       |
| * Confirm Password    |             |                          |                                |                |               |                   |               |                       |
|                       |             |                          |                                |                |               |                   |               |                       |
| Register              |             |                          |                                |                |               |                   |               |                       |
|                       |             |                          |                                |                |               |                   |               |                       |
| © 2021 Ford Mc        | tor Company | Pricing Information   Te | rms   <u>Cookie Sett</u>       | ings   Privacy | Return Policy | Contact Us   Help | GB+GBR+EN-US+ |                       |

8. On the next screen below it is important that the legal representative fully enters and completes their details correctly, as these are the details that will appear on their Ford SERVICE Info subscription invoices and credit notes. If the legal representative wishes to have a different address to the registered business address for their invoices and credit notes they can fill out the Invoice Address section. If not, they can select the "tick box" and use the registered business address. Once completed the legal representative selects the "Submit" button to continue.

|                      |                      | 0                       |                          |         | Log In   Contact Us |
|----------------------|----------------------|-------------------------|--------------------------|---------|---------------------|
| Home S               | ervice Info Training | Diagnostic Tool Support | • Security Accreditation | n       |                     |
|                      |                      |                         |                          |         |                     |
|                      | VAT Registered       | 0                       |                          |         |                     |
|                      | VAT Number           |                         |                          |         |                     |
|                      |                      |                         |                          |         |                     |
| Registered Bu        | isiness Addres       | ss                      |                          |         |                     |
| * Company Name       |                      |                         |                          | * Phone |                     |
| * Address            |                      |                         |                          | Fax     |                     |
|                      |                      |                         |                          | * Email |                     |
|                      |                      |                         |                          | -       | <br>                |
| * City/Town          |                      |                         |                          | Website |                     |
| * Post Code          |                      |                         |                          |         |                     |
| Country              | United Kingdom       |                         |                          |         |                     |
|                      |                      |                         |                          |         |                     |
| Invoice Addres       | SS                   |                         |                          |         |                     |
| Invoice to Company A | Address              |                         |                          |         | <br>                |
| Company Name         |                      |                         |                          | * Phone |                     |
| Address              |                      |                         |                          | Fax     |                     |
|                      |                      |                         |                          | * Email |                     |
| * City/Town          |                      |                         |                          | Website | <br>                |
|                      |                      |                         |                          |         |                     |
| Post Code            |                      |                         |                          |         |                     |
| Country              | United Kingdom       |                         |                          |         |                     |
|                      |                      |                         | Submit                   |         |                     |
|                      |                      |                         | Submit                   |         |                     |

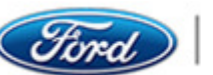

**IMPORTANT-** Please ensure that the address and other mandatory fields are completed as follows, to avoid any error messages and registration applications being rejected.

|                |                                                                 |             | Log In   Contact Us   🗮 Cart (0) |   |
|----------------|-----------------------------------------------------------------|-------------|----------------------------------|---|
| FO             | RD SERVICE INFO                                                 |             |                                  |   |
| Home   Se      | rvice Info   Training   Diagnostic Tool Support +   Security Ad | creditation |                                  |   |
|                |                                                                 |             |                                  |   |
|                | VAT Registered                                                  |             |                                  |   |
|                |                                                                 |             |                                  |   |
|                | VAT Number                                                      |             |                                  |   |
| Decistered Pu  |                                                                 |             |                                  |   |
| Registered bu  | silless Address                                                 | 1           |                                  |   |
| * Company Name | Mandatory valid Company name                                    | * Phone     | Valid Phone number               | - |
| * Address      | 1 <sup>st</sup> line is a mandatory valid business address      | Fax         |                                  |   |
|                |                                                                 |             |                                  |   |
|                | 2nd Line address is optional and can be left blank              | * Email     | Valid email address              | - |
| * City/Town    | 3 <sup>rd</sup> line is mandatory valid City or town            | Website     |                                  |   |
| * Post Code    | Valid Post code                                                 |             |                                  |   |
| Country        | United Kingdom                                                  |             |                                  |   |
|                |                                                                 |             |                                  |   |

9. To show the registration is complete the legal representative receives the Manage Users and Subscriptions screen, the legal representatives account is setup and ready to add their employee(s) and purchase subscriptions from the tabs in grey.

|                                                                                         |                                          |                                      | Log Out   Contact Us   🗑 Cart (0) |
|-----------------------------------------------------------------------------------------|------------------------------------------|--------------------------------------|-----------------------------------|
| FORD SERVICE INFO                                                                       |                                          |                                      |                                   |
| Home Service Info Training Diag                                                         | gnostic Tool Support • Security Accred   | itation   Hotline   Admin *   N      | Ay Subscriptions   My Account +   |
|                                                                                         |                                          |                                      |                                   |
| Vanage Subscriptions                                                                    |                                          |                                      |                                   |
| Legal Representative: William Letchford<br>You do not currently have any subscriptions. |                                          |                                      |                                   |
| Vanage Users                                                                            |                                          |                                      |                                   |
| Total Active User: 0<br>Add                                                             |                                          |                                      |                                   |
| © 2021 Ford Motor Company   Price                                                       | ng Information   Terms   Cookie Settings | Privacy   Return Policy   Contact.Us | Help   GB-GBR-EN-US-              |

### Legal Representative Adds an Employee(s) Process

1. In the screen below the legal representative selects the "Add" button to start the process to add their employee(s), if already logged into their account. If they have logged out of their account, they can login and select from the "Admin" tab the "Manage Users" link to return to the screen below to add their employee(s).

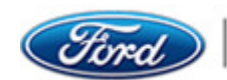

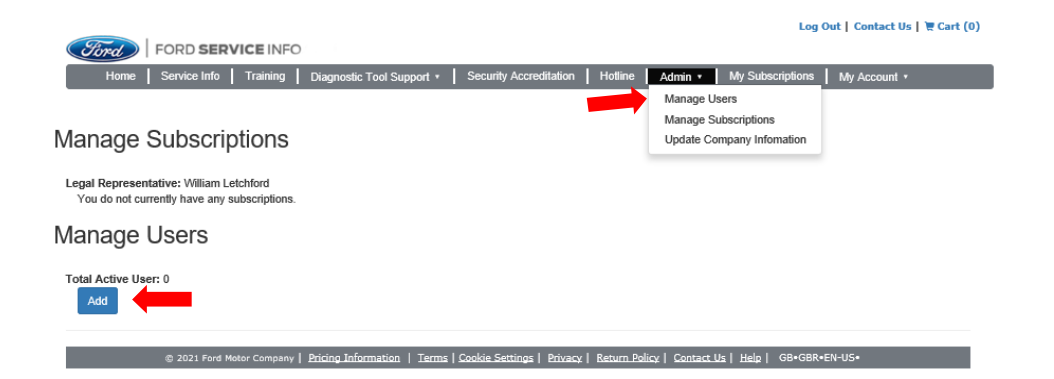

2. The legal representative now enters the employees email address and chooses a Username and Password and confirms the password and selects the "Register" button.

|                   |               |            |                      |               |                     |               |                | Log              | Out   Contact Us | ₩ Cart (0) |
|-------------------|---------------|------------|----------------------|---------------|---------------------|---------------|----------------|------------------|------------------|------------|
| Ford FOR          | D SERVI       | CEINFO     |                      |               |                     |               |                |                  |                  |            |
| Home Servi        | ice Info      | Training   | Diagnostic Tool Supp | ort 🔹 📔 Sec   | urity Accreditation | Hotline       | Admin •        | My Subscriptions | My Account *     |            |
|                   |               |            |                      |               |                     |               |                |                  |                  |            |
| Registratio       | on            |            |                      |               |                     |               |                |                  |                  |            |
| * Email           |               |            |                      |               |                     |               |                |                  |                  |            |
| Country           |               | United Kin | gdom                 |               |                     |               |                |                  |                  |            |
| Choose a userna   | ime and p     | assword    |                      |               |                     |               |                |                  |                  |            |
| * User Name       |               |            |                      |               |                     |               |                |                  |                  |            |
| * Password        |               |            |                      |               |                     |               |                |                  |                  |            |
| * Confirm Passwor | rd            |            |                      |               |                     |               |                |                  |                  |            |
| Register          |               |            |                      |               |                     |               |                |                  |                  |            |
| @ 2(              | 021 Eard Mata | Company    | Pricing Information  | Terms I Cooki | Settings   Privar   | v I Return Dr | licy   Contact |                  | •EN-IIS•         |            |

3. The screen below shows the legal representative has now added the employee to their account and gives the employee the details created to login to the Ford Service Info site to complete the employee registration.

|                                      |                                                 |                              |                                          |                                                               | Log Out Cont     | tact Us   💘 Cart (0) |
|--------------------------------------|-------------------------------------------------|------------------------------|------------------------------------------|---------------------------------------------------------------|------------------|----------------------|
| Ford                                 | FORD SERVICE                                    | INFO                         |                                          |                                                               |                  |                      |
| Home                                 | Service Info                                    | iining Diagnostic            | Tool Support • Security Accreditati      | on   Hotline   Admin •   My Subs                              | criptions My Acc | ount •               |
|                                      |                                                 |                              |                                          |                                                               |                  |                      |
| Manage S                             | Subscriptic                                     | ons                          |                                          |                                                               |                  |                      |
| Legal Representa<br>You do not curre | ntive: William Letchfo<br>ently have any subscr | rd<br>iptions.               |                                          |                                                               |                  |                      |
| Manage U                             | Jsers                                           |                              |                                          |                                                               |                  |                      |
| Total Active User                    | : 1                                             |                              |                                          |                                                               |                  |                      |
|                                      |                                                 | User Name                    | Name                                     | Email                                                         | Phone            | Select All           |
| Inactivate                           | Remove                                          | William60                    | EnterFirstName EnterLastName             | mark1_3@msn.com                                               |                  |                      |
| Assign                               |                                                 |                              | Add                                      |                                                               |                  |                      |
|                                      | @ 2021 Ford Motor C                             | ompany   <u>Pricing Info</u> | rmation   Terms   Cookie Settings   Priv | vacy   <u>Return Policy</u>   <u>Contact Us</u>   <u>Help</u> | GB•GBR•EN-US•    |                      |

### **Employee Registration Process**

- 1. The employee enters the Ford SERVICE Info site URL at www.fordserviceinfo.com
- 2. The employee selects their Country and Language and selects the "Submit" button.

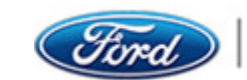

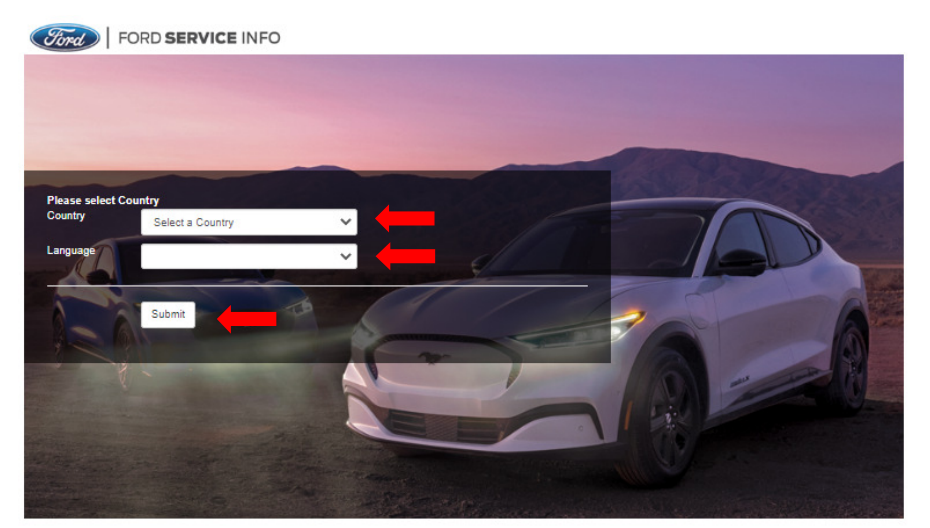

3. Then proceeds to select the "Login" button.

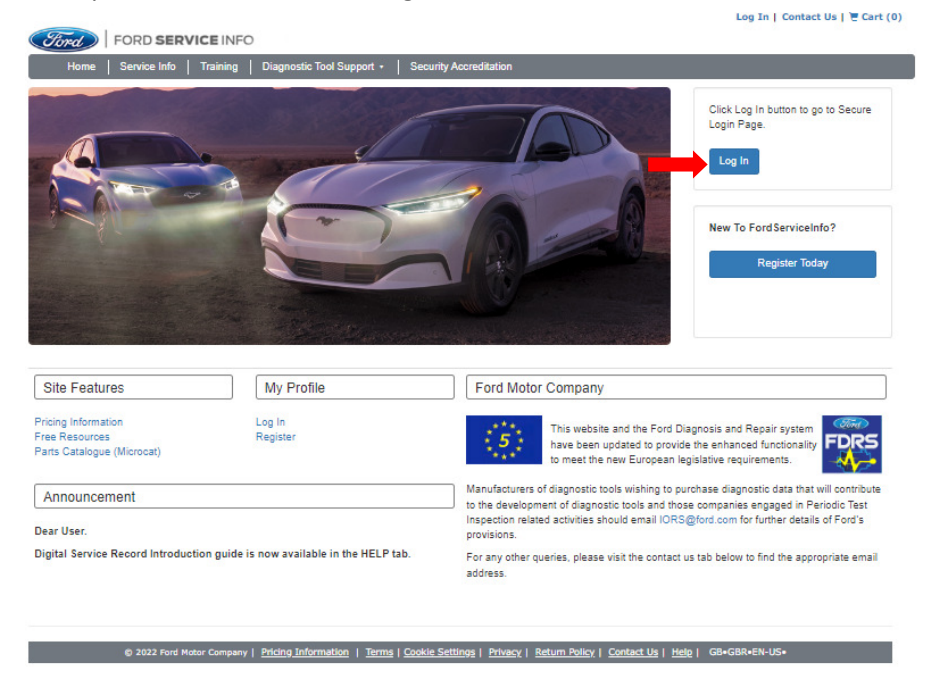

4. The employee then enters the login details (Username and Password) given to them by their legal representative, and then enters the three-letter security check and selects the "Submit" button.

| Cond   FORD SERVICE INFO      Home   Service Info   Training   Diagnostic Tool Support +   Security Accreditation   Hotline  Log In  • User Name                                                                                                    |  |
|----------------------------------------------------------------------------------------------------|--|
| Home Service Info Training Diagnostic Tool Support • Security Accreditation Hotine                                                                                                    |  |
| - User Name                                                                                                    |  |
| .og In                                                                                                    |  |
| • User Name                                                                                                    |  |
| * User Name                                                                                                    |  |
| * User Name                                                                                                    |  |
|                                                                                                    |  |
|                                                                                                    |  |
| * Password                                                                                                    |  |
| Remember me?                                                                                                    |  |
|                                                                                                    |  |
| Security Check                                                                                                    |  |
| Type the characters you see in the picture below                                                                                                    |  |
|                                                                                                    |  |
| Refresh                                                                                                    |  |
|                                                                                                    |  |
|                                                                                                    |  |
| Letters are not case-sensitive                                                                                                    |  |
| Submit                                                                                                    |  |
|                                                                                                    |  |
| gor reasynut cluck rists to reservour, and a service and a service and a se |  |
|                                                                                                    |  |
|                                                                                                    |  |

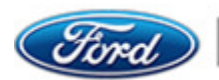

5. The employee now reads and agrees to the Terms and Conditions and selects the "tick box" and then selects the "Confirm" button to continue.

| To use Ford   | 's Repair, Maintenance and Diagnostic System you must agree to the following terms and conditions. Terms and Conditions for both the Legal Representative and          |
|---------------|----------------------------------------------------------------------------------------------------|
| Employee a    | re both displayed in the box below. Please read the license carefully and if you agree to the terms check the appropriate box, which is located at the bottom of the p |
| Ford Repa     | r, Maintenance and Diagnostic System Terms and Conditions of Registration and Use - Independent Operators - Legal Representative - Single Site Gara                    |
| Last update   | d May 18th 2018                                                                                                    |
| For the sec   | urity of Ford's customers, any unauthorised attempt to access this Website will be monitored and may be subject to legal action. In using this Website you acknowle    |
| that you ha   | ve understood this statement and have read Ford's Terms and Conditions, in particular paragraphs 2.7, 2.8, 2.9, 2.10, 2.11, 3.3, 4, 5, 8 and 13                        |
| In registerir | g for an account and by using the Website, you acknowledge that your business is legally bound to Ford's Terms and Conditions. To proceed beyond this point you        |
| must confir   | m that you have the authority to legally bind your business to the Terms and Conditions and that you agree to the Terms and Conditions on behalf of your business.     |
| These term    | s and conditions (the 'Terms') govern your access to the Ford Repair, Maintenance and Diagnostic System website (the 'Website'), and your use of the technical         |
| Legal Re      | presentative: Please check this box to confirm that you have understood and have read Ford's Terms and Conditions. I confirm that I have understood this statem        |
| I have unde   | stood this statement, that I have the Authority to legally bind my business, and that I agree to the Terms and Conditions                                              |

- 6. In the screen below the employee now must edit their profile with their details by entering:
  - a. Their first name
  - b. Their last Name
  - c. Their email address
  - d. Their old password
  - e. Then choose a new password

f. And finally confirm their new password and selects the "Register" button to continue. These new details minus the password will now show in the legal representative added employees list of their account.

| Edit profile         |                |  |  |
|----------------------|----------------|--|--|
| About you            |                |  |  |
| * First Name         | EnterFirstName |  |  |
| * Last Name          | EnterLastName  |  |  |
| * Email              |                |  |  |
| Language             | English        |  |  |
| Country              | United Kingdom |  |  |
| Choose a username an | d password     |  |  |
| * User Name          | William60      |  |  |
| * Old Password       |                |  |  |
| * Password           |                |  |  |
| * Confirm Password   |                |  |  |
| _                    |                |  |  |

7. To show registration is complete the employee will see the "My Subscriptions" screen below and then logs out of the Ford SERVICE Info site.

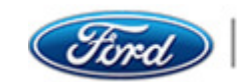

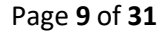

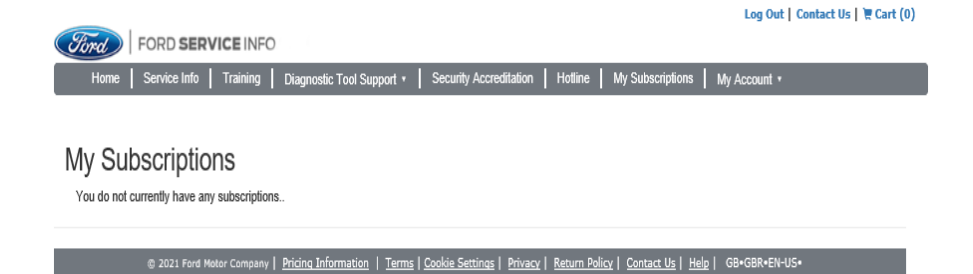

8. The employee must then log back in, in the screen below they will see the Terms and Conditions again, this is due to changing their password. The employee will need to agree to the Terms and Conditions and select the "Agree" button.

| FORD SERVICE INFO                                                                                                    |   |
|----------------------------------------------------------------------------------------------------|---|
| Success! User have been logged successfully!                                                                                                    |   |
|                                                                                                    |   |
| Ford Repair, Maintenance and Diagnostic System Terms and Conditions of Registration and Use - Independent Operators - Legal Representative - Single Site Garages                                                                                                    | ^ |
| Last updated May 18th 2018                                                                                                    |   |
| For the security of Ford's customers, any unauthorised attempt to access this Website will be monitored and may be subject to legal action. In using this Website you acknowledge that you have understood this statement and have read Ford's Terms and Conditions, in particular paragraphs 2.7, 2.8, 2.9, 2.10, 2.11, 3.3, 4, 5, 8 and 13                                                   |   |
| In registering for an account and by using the Website, you acknowledge that your business is legally bound to Ford's Terms and Conditions. To proceed beyond this point you<br>must confirm that you have the authority to legally bind your business to the Terms and Conditions and that you agree to the Terms and Conditions on behalf of your business.                                  |   |
| These terms and conditions (the "Terms") govern your access to the Ford Repair, Maintenance and Diagnostic System website (the "Website"), and your use of the technical<br>information and services on the Website (the "Materiats" )and any associated application made available by Ford from time to time in conjunction with the Website and/or the<br>Materiats (each an "Application"). |   |
| By registering as an Independent Operator Repairer on the Websile, a binding contract is formed between your company or business ('You' or 'Your' ) and Ford Motor Company<br>Limited, a company incorporated in England and Wales with company number 00235446 whose registered office is at Arterial Road, Laindon, Essex, SS15 6EE, United Kingdom                                          | ~ |

9. The employee will now see the "My Subscriptions" screen and is now ready to have subscriptions assigned to their account purchased by their legal representative.

|                                                                                                    | Log Out   Contact Us   📜 Cart (0) |
|----------------------------------------------------------------------------------------------------|-----------------------------------|
| Ford SERVICE INFO                                                                                                    |                                   |
| Home   Service Info   Training   Diagnostic Tool Support +   Security Accreditation   Hotline   My Subscriptions                                                | My Account *                      |
|                                                                                                    |                                   |
| My Subscriptions                                                                                                    |                                   |
| You do not currently have any subscriptions                                                                                                    |                                   |
|                                                                                                    |                                   |
| 2021 Ford Motor Company   <u>Pricing Information</u>   <u>Terms   Cookie Settings</u>   <u>Privacy</u>   <u>Return Policy</u>   <u>Contact Us</u>   <u>Help</u> | GB•GBR•EN-US•                     |

## The Employee(s) Account

The employee can now login to their account, and when the legal representaive has purchased and assigned the subscriptions to the employee(s) they will have access to the following:

- Select the "FDRS and Technical Information License" link to access to the Proffessional Technician System (PTS) vehicle information.
- Select the "Get License Code" link to generate the license key for Ford Diagnosis and Repair System (FDRS), FDRS download and installation of the software is required. The employee would then log into FDRS client and add the License key by copy and paste into the FDRS license fields, once completed the employee can enter a VIN, view and perform applications for vehicle programming.
- In the Other Products and the Hotline Minutes allocated to the employee, the employee must read and Technical Hotline Terms and Conditions and agree to the terms by selecting the "Tick Box" and "Submit" button to be able to generate a 9-Digit Code and use the

Page **10** of **31** 

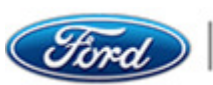

FORD SERVICE INFO

Hotline Minutes. This is a one-time acceptance unless the Terms and Conditions are updated.

Once accepted the employee can then generate a 9-Digit Code and contact the appropriate IDS Helpdesk on the "Contact Us" screen and provide their 9-digit code and username.

- If the legal representative has purchased Security Accreditation and the Application has • been acessed and approved by Ford Motor Company the employee(s) on the application will be granted access by Ford Motor Company to carry out Key and Security related Module Programming.
- The employees will also be able to do various Training courses once purchased and assigned by the legal representative to the employee(s) account.
- The screen below shows the Employee(s) My Subscription screen with subscriptions assigned by the legal representative
- On the screen the employee(s) must accept the Hotline Term and Conditions (this is a • onetime acceptance unless the Terms and Conditions are updated) to be able to generate a 9-digit code to contact the appropriate helpdesk.

|                                                                                                    |                                                                                                    | ac Tool Support ∙   Secu                                                                                                    | ity Accreditation                                                                                                    | Hotine                                                                                                    | My Subscriptions                                                                                                    | My Account •                                                                                                    |
|----------------------------------------------------------------------------------------------------|----------------------------------------------------------------------------------------------------|----------------------------------------------------------------------------------------------------|----------------------------------------------------------------------------------------------------|----------------------------------------------------------------------------------------------------|----------------------------------------------------------------------------------------------------|----------------------------------------------------------------------------------------------------|
| uccess! User have been                                                                                                    | logged successfully!                                                                                                    |                                                                                                    |                                                                                                    |                                                                                                    |                                                                                                    |                                                                                                    |
|                                                                                                    |                                                                                                    |                                                                                                    |                                                                                                    |                                                                                                    |                                                                                                    |                                                                                                    |
| Ay Subscript                                                                                                    | tions                                                                                                    |                                                                                                    |                                                                                                    |                                                                                                    |                                                                                                    |                                                                                                    |
| Service Informa                                                                                                    | tion                                                                                                    |                                                                                                    |                                                                                                    |                                                                                                    |                                                                                                    |                                                                                                    |
|                                                                                                    |                                                                                                    |                                                                                                    |                                                                                                    |                                                                                                    |                                                                                                    |                                                                                                    |
| Title                                                                                                    |                                                                                                    | Licen                                                                                                    | ie Key                                                                                                    | Term                                                                                                    | Order Date                                                                                                    | Expire Date                                                                                                    |
| FDRS and Technical In                                                                                                    | nformation License                                                                                                    | Get Li                                                                                                    | cense Code                                                                                                    | 1 Month                                                                                                    | March 15, 2021                                                                                                    | April 15, 2021                                                                                                    |
|                                                                                                    |                                                                                                    |                                                                                                    |                                                                                                    |                                                                                                    |                                                                                                    |                                                                                                    |
| ther Products                                                                                                    |                                                                                                    |                                                                                                    |                                                                                                    |                                                                                                    |                                                                                                    |                                                                                                    |
|                                                                                                    |                                                                                                    |                                                                                                    |                                                                                                    |                                                                                                    |                                                                                                    |                                                                                                    |
| Title                                                                                                    | Order Date                                                                                                    | Expire Date                                                                                                    | Quantity                                                                                                    |                                                                                                    | Code                                                                                                    |                                                                                                    |
| Hotline Minutes                                                                                                    | March 16, 2021                                                                                                    | March 23, 2021                                                                                                    | 10 minutes                                                                                                    |                                                                                                    |                                                                                                    | Get 9-Digit Code                                                                                                    |
| Technical Hotli                                                                                                    | ne Terms and Con                                                                                                    | ditions                                                                                                    |                                                                                                    |                                                                                                    |                                                                                                    |                                                                                                    |
| Technical Hotlin                                                                                                    | ne Terms and Con<br>Hotline, you must agree t<br>utton, which is located at                                                                                                    | <b>ditions</b><br>the following terms and<br>the bottom of the page.                                                                                                    | d conditions. Plea                                                                                                    | se read these                                                                                                    | e carefully and if yo                                                                                                    | u agree to the terms select the                                                                                                    |
| Technical Hotlin<br>To use the Technical<br>Box" and "Submit" bu                                                                                                    | ne Terms and Con<br>Hotline, you must agree t<br>utton, which is located at                                                                                                    | ditions<br>the following terms and<br>the bottom of the page.                                                                                                    | d conditions. Plea                                                                                                    | se read these                                                                                                    | a carefully and if yo                                                                                                    | u agree to the terms select the                                                                                                    |
| Technical Hotlin<br>To use the Technical<br>Box" and "Submit" bu<br>you do not ugree<br>Any breaches of                                                                                                    | Hotline, you must agree t<br>thon, which is located at<br>thon, which is located at                                                                                                    | ditions<br>to the following terms and<br>the bottom of the page.                                                                                                    | d conditions. Plea                                                                                                    | se read these                                                                                                    | a carefully and if yo                                                                                                    | u agree to the terms select the<br>ation of your authorization to (                                                                                                    |
| Technical Hotli<br>To use the Technical<br>Box" and "Submit" bu<br>Any breaches of<br>Technical Helpde<br>The terms "you"                                                                                                    | Hotline, you must agree t<br>Hotline, you must agree t<br>iton, which is located at<br>to be bound by such the<br>the Terms of Use as ou<br>tsk.<br>, 'your" and "yours" are i                                                                                                    | ditions<br>the following terms and<br>the bottom of the page.                                                                                                    | d conditions. Plea                                                                                                    | se read these                                                                                                    | a carefully and if yo                                                                                                    | u agree to the terms select the<br>ation of your authorization to r                                                                                                    |
| Technical Hotlin<br>To use the Technical<br>Box" and "Submit" bu<br>Any breaches of<br>Technical Helpde<br>The terms "you"<br>The terms "you"                                                                                                    | Hotline, you must agree to<br>tation, which is located at<br>the barries of Use as ou<br>tak.<br>, 'your' and 'yours' are to<br>"us" and "our" refer to to                                                                                                    | ditions<br>o the following terms and<br>the bottom of the page.<br>This is over as the page<br>in the bottom or other le<br>used to refer to actual or<br>Ford Motor Company, suit                                                                                                    | d conditions. Plea<br>a provisions will<br>intended Users of<br>ssidiaries, affiliate                                                                                                    | se read these<br>ream<br>I automatical<br>f this Site an-<br>as or Compar                                                                               | e carefully and if yo<br>lly result in termina<br>d the Service.<br>nies that have a bu                                                                                                    | u agree to the terms select the<br>ation of your authorization to u<br>siness or other relationship vii                                                                                                    |
| Technical Hotli<br>To use the Technical<br>Box" and "Submit" bu<br>pose us me agent<br>Any breaches of<br>Technical Helpde<br>The terms "you"<br>The terms "you"<br>Metor Company.<br>2. The Technical H<br>this Service, you                                                                    | Note Terms and Con<br>Hotline, you must agree to<br>tation, which is located at<br>the Terms of Use as our<br>set.<br>"us" and "your" refer to I<br>""us" and "our" refer to I<br>are representing to us th                                                                                                    | ditions<br>o the following terms an<br>the bottom of the page.<br>When the second second second<br>time below, or other le<br>used to refer to actual or<br>ford Motor Company, sul<br>sependent Operators [10]<br>daty you are 10 years of a                                                                                                    | I conditions. Plea<br>provisions vii<br>intended Users of<br>sidiaries, affiliate<br>] aged 18 and a<br>ge or older.                                                                                                    | se read these<br>I automatical<br>f this Site an<br>as or Compai<br>bove only, a                                                                        | e carefully and if yo<br>lly result in termina<br>d the Service.<br>nies that have a bu<br>nd our services are                                                                                            | u agree to the terms select the<br>ation of your authorization to t<br>siness or other relationship wi<br>for sale only to Purchasers. B                                                                                                    |
| Technical Hotli<br>To use the Technical<br>Box" and "Submit" bu<br>pose us me agent<br>Any breaches of<br>Technical Helpde<br>The terms "you"<br>Meter Company.<br>2. The Technical H<br>this Service, you<br>3. Subject to your<br>limited right to a                                           | ne Terms and Con<br>Hotline, you must agree to<br>tation, which is located at<br>the Terms of Use as our<br>set.<br>"us" and "our" refer to I<br>"us" and "our" refer to I<br>are representing to us th<br>continued compliance wi<br>the Site a                                                                                                    | ditions<br>o the following terms an<br>the bottom of the page.<br>When the set of the page<br>interest of the set of the set<br>issed to refer to actual or<br>ford Meter Company, au<br>legendent Operators [100<br>at you are 18 years of a<br>the the Terms of Use, as<br>the the Terms of Use, as                                                                                                    | d conditions. Plea<br>a formation of the second<br>plat provisions will<br>intended Users of<br>sidiaries, affiliate<br>sidiaries, affiliate<br>sidiaries, affilitate<br>sidiaries, affiliate<br>sidiaries, affiliate<br>sidiarie | se read these<br>l automatical<br>f this Site and<br>as or Comparison<br>bove only, and<br>ges on this :                                                | a carefully and if yo<br>lly result in termina<br>d the Service.<br>nies that have a bu<br>nd our services are<br>site, you are grant                                                                     | u agree to the terms select the<br>ation of your authorization to (<br>siness or other relationship wi<br>for sale only to Purchasers. B<br>ed a non-exclusive, non-transf                                                                              |
| Technical Hotli<br>To use the Technical<br>Box" and "Submit" bu<br>poor as me agent<br>Any breaches of<br>Technical Helgde<br>The terms "you"<br>Meter Company.<br>2. The Technical H<br>this Bervice, you<br>3. Subject to your<br>limited right to a<br>4. To the full exter<br>companies. sub | He Terms and Con<br>Hotline, you must agree to<br>tation, which is located at<br>the terms of Use as our<br>site.<br>"us" and "our" refer to i<br>"us" and "our" refer to i<br>"us" and "our" refer to i<br>continued compliance wi<br>to continued compliance with<br>Site are represented by Site at<br>nt under applicable law,                                                                                                    | ditions<br>o the following terms and<br>the bottom of the page.<br>Interest of users of the page<br>interest of the page of the page<br>interest of the page of the page<br>of the page of the page of the page<br>of the page of the page of the page<br>of the the the page of the page<br>of the the the page of the page of the page<br>of the the the page of the page of the page<br>of the page of the page of the page of the page<br>of the page of the page of the page of the page<br>of the page of the page of the page of the page<br>of the page of the page of the page of the page of the page<br>of the page of the page of the page of the page of the page<br>of the page of the page of the page of the page of the page<br>of the page of the page of the p                                                                                                    | I conditions. Plea<br>a conditions. Plea<br>al provisions will<br>intended Users of<br>sidiaries, affiliato<br>a go or loker.<br>well as other pa<br>c.<br>npany nor any c<br>of any kind inclu                                                                                                    | se read these<br>I automatical<br>f this Site an-<br>as or Compar-<br>bove only, ar-<br>ges on this :<br>f its officers<br>ding, but not                | a carefully and if yo<br>Ily result in termini<br>d the Service.<br>nies that have a bu<br>nd our services are<br>site, you are grant<br>, directors, employ.                                             | u agree to the terms select the<br>aution of your authorization to it<br>siness or other relationship with<br>for sale only to Purchasers. B<br>ad a non-exclusive, non-transf<br>rees, representatives, agents,<br>or direct. indicata is.             |
| Technical Hottii<br>To use the Technical<br>Box" and "Submit" bu<br>you go the age of<br>the terms "you"<br>The terms "you"<br>Meter Company.<br>2. The Technical H<br>this Service, you<br>s. Subject to your<br>limited right to a<br>4. To the full exter                                     | tections, you must spret to<br>the time, you must spret to<br>the terms of uses as our<br>the terms of uses as our<br>set.<br>"your" and "yours" and use<br>spleask is directed at ind<br>are representing to us to<br>epideak is directed at ind<br>are representing to us to<br>continued control and our problems<br>to the terms of use to be the<br>terms of use to be the<br>didness or officias will be                                                                                                    | ditions<br>to the following terms an<br>the bottom of the page.<br>The or or our owner the<br>timed below, or other le<br>used to refer to actual<br>refer to actual<br>refer to actual<br>refer to actual<br>refer to actual<br>refer to actual<br>refer to actual<br>the the Terms of Use, as<br>of the the Terms of Use,<br>as<br>of the Terms of Use,<br>as<br>of the Terms of Use,<br>as<br>of the Terms of Use,<br>as<br>of the Terms of Use,<br>as<br>of the Terms of Use,<br>as<br>of the Terms of Use,<br>as<br>of the Terms of Use,<br>as<br>of the Terms of Use,<br>as of the Terms of Use,<br>as of the Terms of the Terms of the T | I conditions. Plea<br>a reasonance response<br>all provisions will<br>intended Users of<br>solidaries, affiliate<br>() god 18 and a<br>go or older.<br>well as other particular<br>of any kind inclu                                                                                                    | se read these<br>l automatical<br>f this Site an<br>as or Compan<br>bove only, at<br>ges on this<br>f its officers<br>dino. but not                     | s carefully and if yo<br>lly result in termino<br>d the Sarvice.<br>Inise that have a bu<br>nd our services are<br>site, you are grant<br>v, directors, employ<br>limited to, actual.                     | u agree to the terms select the<br>ation of your authorization to u<br>siness or other relationship wi<br>for sale only to Purchasers. B<br>ad a non-exclusive, non-transf<br>eres, representatives, aparts,<br>or direct, indirect, incidental, c      |
| Technical Hottli<br>To use the Technical<br>Box" and "Submit" bu<br>Any breaches of<br>Technical Helpd<br>The terms "you"<br>Meter Company.<br>2. The Technical H<br>this Service, you<br>5. Subject to your<br>limited right to a<br>4. To the full exte<br>companies, sub                      | testine, you must spret<br>that the you must spret<br>the terms of uses as use<br>the terms of uses as use<br>sk.<br>"your" and "yours" are u<br>"us" and "our refere to<br>use the test state<br>epdesk is directed at ind<br>are representing to us the<br>epdesk is directed at ind<br>are representing to us the<br>test and use the fifte as<br>test and use the fifte as<br>test and use the fifte as<br>test and use the fifte as<br>test as an use the fifte as<br>test as an use the fifte as<br>test as an use the fifte as the<br>test as an use the fifte as the<br>test as an use the fifte as the<br>test as an use the fifte as the<br>test as the test as the test as the<br>test as the test as the test as the<br>test as the test as the test as the<br>test as the test as the test as the<br>test as the test as the test as the<br>test as the test as the test as the<br>test as the test as the test as the<br>test as the test as the test as the<br>test as the test as the test as the<br>test as the test as the test as the<br>test as the test as the test as the<br>test as the test as the test as the<br>test as the test as the test as the test as the<br>test as the test as the test as the test as the<br>test as the test as the test as the test as the test as the<br>test as the test as the test as the test as the test as the<br>test as the test as the test as the test as the test as the<br>test as the test as the test as the test as the test as the<br>test as the test as the test as the test as the test as the test as the<br>test as the test as the test a | ditions<br>to the following terms an<br>the bottom of the page.<br>The or any service service<br>timed below, or other le<br>used to refer to actual<br>regendent Operators [10,<br>raid you are 18 years of a<br>raid the Terms of Use, as<br>d the Terminal Helpdes<br>and the Technical Helpdes<br>the lables for any damases<br>tify that I have read and                                                                                                    | I conditions. Plea<br>al provisions vil<br>intended Users of<br>sidiaries, affiliate<br>() aged 18 and a<br>ge or older.<br>well as other pa<br>c,<br>npany nor any c<br>of any kind inclu<br>agree to the Tack<br>Submit                                                                                                    | se read these<br>l automatical<br>f this Site an<br>as or Compar<br>bove only, at<br>gas on this :<br>f its officers<br>f its officers<br>dino. but not | s carefully and if yo<br>lly result in termina<br>d the Sarvice.<br>nise that have a bu<br>nd our services are<br>site, you are grant<br>, dinectors, employ<br>limited to actual.<br>- Terms & Condition | u agree to the terms select the<br>ation of your authorization to u<br>siness or other relationship wi<br>for sale only to Purchasers. B<br>ad a non-exclusive, non-transf<br>ces, representatives, agents,<br>or direct. indirect. indidentat. c<br>s. |

# Legal Representative Process to Purchasing an FDRS and Technical Information License

- 1. The Legal representative logs into to the Ford Service Info site.
- 2. From the screen below the legal representative now selects the "Service Info" Tab.

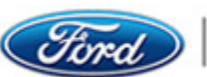

|                                 |                                                 |                        |                                           |                                                 | Log Out              | Contact Us   📜 Cart (0) |
|---------------------------------|-------------------------------------------------|------------------------|-------------------------------------------|-------------------------------------------------|----------------------|-------------------------|
| Ford                            | FORD SERVIC                                     | E INFO                 |                                           |                                                 |                      |                         |
| Home                            | Service Info                                    | raining Diagnostic     | : Tool Support *   Security Accreditati   | on Hotline Admin • M                            | y Subscriptions   My | Account *               |
|                                 |                                                 |                        |                                           |                                                 |                      |                         |
| Manage                          | Subscripti                                      | ons                    |                                           |                                                 |                      |                         |
| •                               | •                                               |                        |                                           |                                                 |                      |                         |
| Legal Represen<br>You do not cu | itative: William Letch<br>rrently have any subs | ford<br>criptions.     |                                           |                                                 |                      |                         |
| Manage                          | Users                                           |                        |                                           |                                                 |                      |                         |
| Total Active Us                 | er: 1                                           |                        |                                           |                                                 |                      |                         |
|                                 |                                                 | User Name              | Name                                      | Email                                           | Phone                | Select All              |
| Inactivate                      | Remove                                          | William60              | EnterFirstName EnterLastName              | mark1_3@msn.com                                 |                      |                         |
| Assign                          |                                                 |                        | Add                                       |                                                 |                      |                         |
|                                 | @ 2021 Ford Motor                               | Company   Pricing Info | ormation   Terms   Cookie Settings   Priv | racy   <u>Return Policy</u>   <u>Contact Us</u> | Help   GB•GBR•EN-US  | •                       |

3. From the drop-down menu then selects the subscription they wish to purchase (an hour, day, week, month or year) and selects the "Add to Cart" button.

|                                                                                                    |                                                     | Log                                                    | Out   Contact Us   T Cart (0) |
|----------------------------------------------------------------------------------------------------|-----------------------------------------------------|--------------------------------------------------------|-------------------------------|
| Cord   FORD SERVICE INFO                                                                                                    |                                                     |                                                        |                               |
| Home Service Info Training Diagnostic Tool Support • Security                                                                                                    | Accreditation Hotline                               | Admin • My Subscriptions                               | My Account +                  |
| FDRS and Technical Information License                                                                                                    |                                                     |                                                        |                               |
| Charging<br>Please Note: The following charges apply from the 1st of August 2020.<br>Use of the Materials on this site beyond what is permitted by the terms and conditions<br>requires a bespoke license agreement with Ford. To obtain further details please contact<br>Ford at lors@gford com                                                                                                    | Term<br>Start Date<br>Expiration Date<br>Unit Price | 1 Month<br>March 15, 2021<br>April 15, 2021<br>£494.33 |                               |
| Technical Information and Ford Diagnosis and Repair                                                                                                    | Total Price Including                               | 6681 20                                                |                               |
| The FORS license incorporates diagnostic and repair applications on current production<br>whickes, an IDS Classic License on legacy valicles and access to Ford online Technical<br>information including but not limited to:<br>• Mechanical Repairs (Repair procedures, Diagnostics, Specifications etc. including<br>body mechanicals)<br>• Body AP Paint<br>• Body & Paint<br>• Wring Diagrams (including full auxiliary data).<br>• Technical and General Service Bulletins | Add to Cart                                         | 2361.20                                                |                               |
| Access is 'time limited' to 1 hour, 1 day, 1week, 1 month or 1 year. Charging will be by<br>Visa, including Electron, Maestro and MasterCard only in either Euros or Pounds Sterling.                                                                                                    |                                                     |                                                        |                               |
| Please Note: To view Technical Information only, an FDRS license is required to be<br>purchased. However, FDRS is not required to be downloaded and installed to view<br>Technical Information.                                                                                                    |                                                     |                                                        |                               |
| © 2021 Ford Motor Company   Pricing Information   Terms   Cookie Se                                                                                                    | ttings   <u>Privacy</u>   <u>Return Polic</u>       | y   <u>Contact Us</u>   <u>Help</u>   GB-GBR           | •EN-US•                       |

- 4. On the shopping cart page below the legal representative can now check the purchase is correct and either:
  - Enter a discount code (if supplied by Ford Motor Company) and select the "Apply • Discount" button.
  - Press the "Checkout" button to continue with the purchase.
  - Press the "Clear Cart" button if they do not wish to purchase the subscription. •
  - Or they can select the "Delete/Save for Later" if they wish to totally remove the purchase or save it and purchase it later.

| Description                            | Start Date      | Expiration       | Unit Price | Quantity | Discount Code | Discount | Total inc |                               |
|----------------------------------------|-----------------|------------------|------------|----------|---------------|----------|-----------|-------------------------------|
| FDRS and Technical Information License | May 24,<br>2021 | June 24,<br>2021 | £484.33    | 1        |               | £0.00    | £581.20   | Delete  <br>Save for<br>Later |
| Subtotal                               | £484.33         |                  |            |          |               |          |           |                               |
| Discount                               | £0.00           |                  |            |          |               |          |           |                               |
| VAT                                    | £96.87          |                  |            |          |               |          |           |                               |
| Total inc VAT                          | £581.20         |                  |            |          |               |          |           |                               |

5. The legal representative must read the Return Policy and select the "I Agree" button to continue with their purchase and proceeds to the Barclays payment screens.

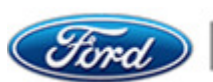

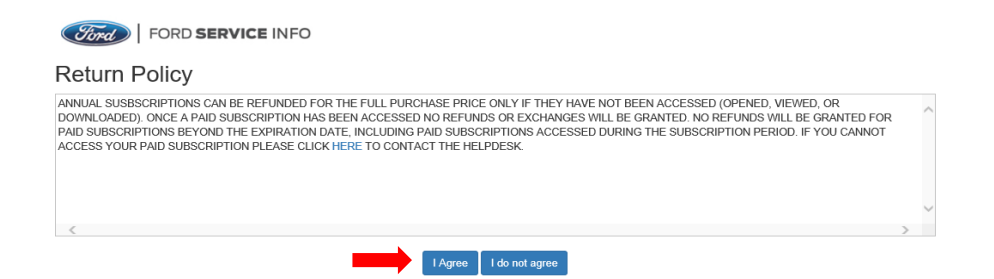

6. In the screen below the legal representative checks the details and selects their payment method by clicking on the logo of their card provider.

|                                                        | FORD SERVICE INFO Payment confirmation                  |  |  |  |  |  |  |  |  |
|--------------------------------------------------------|---------------------------------------------------------|--|--|--|--|--|--|--|--|
|                                                        | Order reference : 361576                                |  |  |  |  |  |  |  |  |
|                                                        | Total charge : 581.20 GBP                               |  |  |  |  |  |  |  |  |
|                                                        | Beneficiary : Ford Motor Company                        |  |  |  |  |  |  |  |  |
|                                                        | Please select a payment method by clicking on the logo. |  |  |  |  |  |  |  |  |
| Card; SSL secured transaction                          | VISA 🛄                                                  |  |  |  |  |  |  |  |  |
|                                                        | Can I actually pay with my Maestro card?                |  |  |  |  |  |  |  |  |
| Verified by Mostercard<br>VISA SecureCode<br>Lancinger | Some powered by barclaycard                             |  |  |  |  |  |  |  |  |
|                                                        | Cancel                                                  |  |  |  |  |  |  |  |  |

7. The legal representative now enters their debit/credit card details and confirms by selecting the "Yes, I confirm my payment" button.

|                     | Ford SERVICE INFO Payment confirmation         |
|---------------------|------------------------------------------------|
|                     | Order reference : 361576                       |
|                     | Total charge : 581.20 GBP                      |
|                     | Beneficiary : Ford Motor Company               |
|                     | Pay with : VISA                                |
|                     | Cardholder's name* :                           |
|                     | Card number* :                                 |
|                     | Expiry date (mm/yyyy)*: V/V                    |
|                     | Card verification code* : <u>What is this?</u> |
|                     | * Mandatory fields                             |
|                     | Yes, I confirm my payment                      |
|                     | POWERED BY                                     |
| Verified by<br>VISA | S barclaycard                                  |
|                     | Back Cancel                                    |

8. Once the purchase is complete the legal representative will see the confirmation screen below and then selects the "My Subscriptions" tab to view their purchase.

| Log Out   Contact Us   🐺 Cart (0)                                                                                                    |
|----------------------------------------------------------------------------------------------------|
| (Jind)   FORD SERVICE INFO                                                                                                    |
| Home   Service Info   Training   Diagnostic Tool Support +   Security Accreditation   Hotline   Admin +   My Subscriptions   My Account +                                                                                            |
| Your purchase is complete - Thank you for subscribing! You should see your new purchases under the "My Subscriptions"<br>If you do not see your subscription, Please Contact Us selecting your IDS Helpdesk, do NOT purchase again . |
| © 2021 Ford Motor Company   Pricing Information   Terms   Cookie Settings   Privacy   Return Policy   Contact Us   Help   GB-GBR-EN-US-                                                                                              |

9. On the "My Subscriptions" screen the legal representative will be able to select the "FDRS and Technical Information License" link to access the technical information in the

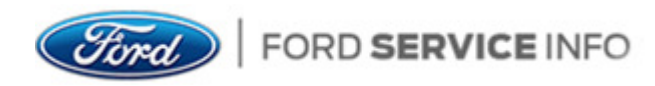

Professional Technician System (PTS) for any vehicle technical information and literature. The legal representative can then add the License key by copy and paste into the FDRS client field (FDRS Software download and installation is required), once completed the legal representative can login, view and perform applications for vehicle programming (see screenshots below).

|                                                        | Constitut Annual Martine | 11-18   P |                         | Out   Contact Us   E Cart (0 |
|--------------------------------------------------------|--------------------------|-----------|-------------------------|------------------------------|
| Home Service Into I Training Diagnostic Tool Support * | Security Accreditation   | Hotine A  | dmin • My Subscriptions | My Account *                 |
| / Subscriptions<br>vice Information                    | License Key              | Term      | Order Date              | Expire Date                  |
| DRS and Technical Information License                  | J2HV-NGBX-QWCG-          | 1 Month   | March 15, 2021          | April 15, 2021               |
|                                                        | GNSZ-LZTN                |           |                         |                              |

#### Professional Technician System (PTS)

| 5    | 18           | No Vehicle Selected<br>No VIN Entered |              | _                     | Ford Service Info |          |                        | (Re)             |                 |                 | Help<br>Logout |    |  |  |  |
|------|--------------|---------------------------------------|--------------|-----------------------|-------------------|----------|------------------------|------------------|-----------------|-----------------|----------------|----|--|--|--|
| Horr | e Vehicle ID | Diagnostics + 1                       | ISB/GSB/SSM≠ | Workshop <del>*</del> | Wiring 🕶 P        | C/ED▼ Se | ervice Tips • Owner In | ifo <del>v</del> |                 |                 |                |    |  |  |  |
|      | - Vehicle In | formation                             |              | _                     |                   |          |                        |                  | _               |                 |                | _  |  |  |  |
|      |              |                                       |              | Ente                  | r VIN             |          |                        |                  | Previous VINs + | By Year & Model |                | GO |  |  |  |
|      | ⊡Get Sam     | nple Vin                              |              |                       |                   |          |                        |                  |                 |                 |                |    |  |  |  |
|      |              |                                       |              |                       |                   |          |                        |                  |                 |                 |                |    |  |  |  |
|      |              |                                       |              |                       |                   |          |                        |                  |                 |                 |                |    |  |  |  |
|      |              |                                       |              |                       |                   |          |                        |                  |                 |                 |                |    |  |  |  |

- o ×

#### Ford Diagnostic and Repair System (FDRS)

|                                                                                                    |                                                                                                    | ٥ | × |
|----------------------------------------------------------------------------------------------------|----------------------------------------------------------------------------------------------------|---|---|
| Ford Diagnosis and Repair System<br>© 2017-2018 FORD MOTOR COMPANY                                      |                                                                                                    |   |   |
| Select the                                                                                              | e appropriate User Type and then enter your existing ETIS, PTS or Motorcraft Service User ID and Password.<br>User Type Dealer/Ford Employee Control Control Cont |   |   |
|                                                                                                    | License Information                                                                                                    |   |   |
| FDRS Help                                                                                               | FDRS requires a license to continue.<br>Click on Add License to install a license on this computer. Click Exit to close FDRS.                                                                                                    |   |   |
| ●Announcements                                                                                          | Network Settings Add License Exit                                                                                                    |   |   |
| ACTION REQUIRED: Click here non<br>IMPORTANT: When installing FDRS<br>1.0.1.16. VMS users must also ins | w to download and install 27.6.3<br>5 27.6.3 or IDS 121, you MUST install all available new software, including IDS 121, FDRS 27.6.3 , and VCI Software<br>tall VMS 2.1.904.14.                                                                                                    |   |   |
|                                                                                                    | FDRS 26.5.5 Not Connected: Click the icon to connect. 😫 👖 📰 📼                                                                                                    |   | 1 |

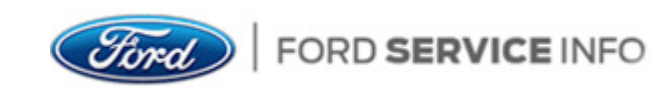

### Legal Representative Process to Purchase Security Accreditation

- 1. The Legal representative logs into to the Ford Service Info site.
- 2. From the screen below the legal representative now selects the "Security Accreditation" Tab.

|                |                       |                        |                      |                     |                   |                   |               | Log Out   Conta | ict Us   🗮 Cart (I |
|----------------|-----------------------|------------------------|----------------------|---------------------|-------------------|-------------------|---------------|-----------------|--------------------|
| Fired          | FORD SERVIC           | E INFO                 |                      |                     |                   |                   |               |                 |                    |
| Home           | Service Info T        | raining Diagnosti      | : Tool Support 🔹 📘   | Security Accredita  | tion Hotline      | Admin 🔹 📔         | My Subscrip   | tions My Acco   | unt +              |
|                |                       |                        |                      |                     |                   |                   |               |                 |                    |
| 100000         | Cubaarinti            |                        |                      |                     |                   |                   |               |                 |                    |
| anage          | Subscripti            | ons                    |                      |                     |                   |                   |               |                 |                    |
| .egal Represer | tative: William Letch | ford                   |                      |                     |                   |                   |               |                 |                    |
|                | Product Number        |                        | Term                 | Quantity            | Order Date        | Expire Date       | Minutes       |                 |                    |
| Details        | FDRS and Technica     | al Information License | 1 Month              | 1                   | March 15,         | April 15, 2021    |               |                 | 0                  |
|                |                       |                        |                      |                     | 2021              |                   |               |                 |                    |
|                |                       |                        |                      |                     |                   |                   |               |                 |                    |
| lanage         | Users                 |                        |                      |                     |                   |                   |               |                 |                    |
| otal Active Us | er: 1                 |                        |                      |                     |                   |                   |               |                 |                    |
|                |                       | User Name              | Name                 |                     | Email             |                   | P             | hone            | Select All         |
| activate       | Remove                | William60              | Joe Fordemp          |                     | fordemp1@t        | fordemp1@ford.com |               |                 |                    |
|                |                       |                        |                      |                     |                   |                   |               |                 |                    |
| Assign         |                       |                        |                      | Add                 |                   |                   |               |                 |                    |
|                |                       |                        |                      |                     |                   |                   |               |                 |                    |
|                | © 2021 Ford Motor     | Company   Pricing Info | ormation   Terms   C | ookie Settinas   Pr | rivacy   Return P | olicy   Contact U | s i Help i GE | B•GBR•EN-US•    |                    |
|                |                       |                        |                      |                     |                   |                   |               |                 |                    |

3. On the screen below the legal representative can purchase the initial SERMI processing fee which gives access to the legal representative and two employees or three employees. If the legal representative has more than 3 employees for the accreditation, they can also select from the dropdown, the number of additional employees required to purchase the additional employee application for.

Note: Once the initial security accreditation has already been purchased, the legal representative will not see or be able to purchase the initial SERMI processing fee for the two-year period of the subscription and will just be able to purchase the additional employee applications if required.

The legal representative would then select the "Add to Cart" button.

|                                                                                                    |                           |                          |                  |                 | Log                | ) Out   Contact Us   # Cart (0) |
|----------------------------------------------------------------------------------------------------|---------------------------|--------------------------|------------------|-----------------|--------------------|---------------------------------|
| FORD SERVICE INFO                                                                                                    |                           |                          |                  |                 |                    |                                 |
| Home Service Info Training Diagnost                                                                                                    | ic Tool Support 🔹 📄       | Security Accreditation   | Hotline          | Admin 🔹         | My Subscriptions   |                                 |
|                                                                                                    |                           |                          |                  |                 |                    |                                 |
| Security Accreditation                                                                                                    |                           |                          |                  |                 |                    |                                 |
| To use FDRS for key programming and entain module set<br>tipdinek at the following small addresses:<br>- United Kingdom: lishelydesk-utigmosi euro com<br>- Germany: lishelpdesk-fou@masi-euro com<br>- Rest of Europe: lishelpdesk-ru@masi-euro com<br>The following charges apply from 1 August 2020. | urity applications, Indep | pendent Operators car    | apply for EU5    | Security Accre  | ditation Access by | contacting the Ford IDS         |
| Product Number                                                                                                    | Unit Price                | (                        | Quantity         |                 | Total Pr           | ice Including VAT               |
| SERMI Processing Fee Includes up to 3 Employees<br>(Nonrefundable)                                                                                                    | £220.15                   | 1                        | I                |                 | £264.18            |                                 |
| Additional Employee Applications Per Employee (Non-<br>refundable)                                                                                                    | £44.03                    | [                        |                  |                 | £0.00              |                                 |
| Add to Cart                                                                                                    |                           |                          |                  |                 |                    |                                 |
| @ 2021 Ford Mater Company   Pricing In                                                                                                    | formation   Terms   Co    | ookie Settings I. Privac | v I. Return Poli | cy   Contact Us | I Help I GB•GBI    | R+FN-11S+                       |

- 4. Before the legal representative checks out their purchase, on the shopping cart screen below the legal representative can do the following:
  - Enter a discount code (if supplied by Ford Motor Company) and select the "Apply Discount" button.
  - If the legal representative wants to increase or decrease the additional employee applications, the legal representative can press the + and buttons to adjust to the required number of employees.

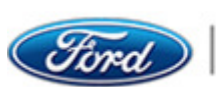

The legal representative can then press the "Checkout" button to proceed.

| FORD SERVICE IN     Home   Service Info   Training                 | IFO<br>g   Diagnost     | ic Tool Suppor       | t 🕶 📔 Secu           | rity Accreditation               | Hotline          | Admin •                 | My Subscr           | iptions   | My Account •     |                               |
|--------------------------------------------------------------------|-------------------------|----------------------|----------------------|----------------------------------|------------------|-------------------------|---------------------|-----------|------------------|-------------------------------|
| Shopping Cart                                                      |                         |                      |                      |                                  |                  |                         |                     |           |                  |                               |
| Description                                                        | Start Date              | Expiration<br>Date   | Unit Price           | Quantity                         |                  | Discount Code           |                     | Discount  | Total inc<br>VAT |                               |
| SERMI Processing Fee Includes up to 3<br>Employees (Nonrefundable) | May 24,<br>2021         | May 24,<br>2023      | £220.15              | 1                                |                  |                         |                     | £0.00     | £264.18          | Delete  <br>Save for<br>Later |
| Additional Employee Applications Per<br>Employee (Non-refundable)  | May 24,<br>2021         | May 24,<br>2023      | £44.03               | 2 + -                            |                  |                         |                     | £0.00     | £105.67          | Delete  <br>Save for<br>Later |
| Subtotal                                                           | £308.21                 |                      |                      |                                  |                  |                         |                     |           |                  |                               |
| Discount                                                           | £0.00                   |                      |                      |                                  |                  |                         |                     |           |                  |                               |
| VAT                                                                | £61.64                  |                      |                      |                                  |                  |                         |                     |           |                  |                               |
| Total inc VAT                                                      | £369.85                 |                      |                      |                                  |                  |                         |                     |           |                  |                               |
| Clear Cart                                                         | Apply [                 | Discount             |                      |                                  |                  |                         |                     | Check Out |                  |                               |
| © 2021 Ford Motor Compa                                            | any   <u>Pricing In</u> | formation   <u>T</u> | erms   <u>Cookie</u> | <u>Settings</u>   <u>Privacy</u> | <u>Return Po</u> | licy   <u>Contact U</u> | <u>a   Help</u>   ( | GB•GBR•EN | I-US•            |                               |

5. The legal representative must read the Return Policy and select the "I Agree" button to continue with their purchase and proceeds to the Barclays payment screens.

| Ford SERVICE INFO                                                                                                    |   |
|----------------------------------------------------------------------------------------------------|---|
| Return Policy                                                                                                    |   |
| ANNUAL SUSBSCRIPTIONS CAN BE REFUNDED FOR THE FULL PURCHASE PRICE ONLY IF THEY HAVE NOT BEEN ACCESSED (OPENED, VIEWED, OR<br>DOWNLOADED). ONCE A PAID SUBSCRIPTION HAS BEEN ACCESSED NO REFUNDS OR EXCHANGES WILL BE GRANTED. NO REFUNDS WILL BE GRANTED FOR<br>PAID SUBSCRIPTIONS BEYOND THE EXPIRATION DATE, INCLUDING PAID SUBSCRIPTIONS ACCESSED DURING THE SUBSCRIPTION PERIOD. IF YOU CANNOT<br>ACCESS YOUR PAID SUBSCRIPTION PLEASE CLICK HERE TO CONTACT THE HELPDESK. | ~ |
|                                                                                                    | ~ |
| I Anree I do not agree                                                                                                    |   |

6. In the screen below the legal representative checks the details and selects their payment method by clicking on the logo of their card provider.

|                                                              | FORD SERVICE INFO Payment confirmation                                                                                                    |
|--------------------------------------------------------------|----------------------------------------------------------------------------------------------------|
|                                                              | Order reference : 361577                                                                                                    |
|                                                              | Total charge : 369.85 GBP                                                                                                    |
|                                                              | Beneficiary : Ford Motor Company                                                                                                    |
|                                                              | Please select a payment method by clicking on the logo.                                                                                                    |
| Card: SSL secured transaction                                |                                                                                                    |
|                                                              | Can I actually pay with my Maestro card?                                                                                                    |
| Which personal information is collected and how is it used ? |                                                                                                    |
| Verified by Mastarcard<br>SecureCode<br>Last mits            | Some and the second second sec |
|                                                              | Cancel                                                                                                    |

7. The legal representative then enters their debit/credit card details and confirms by selecting the "Yes, I confirm my payment" button.

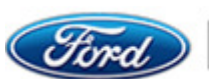

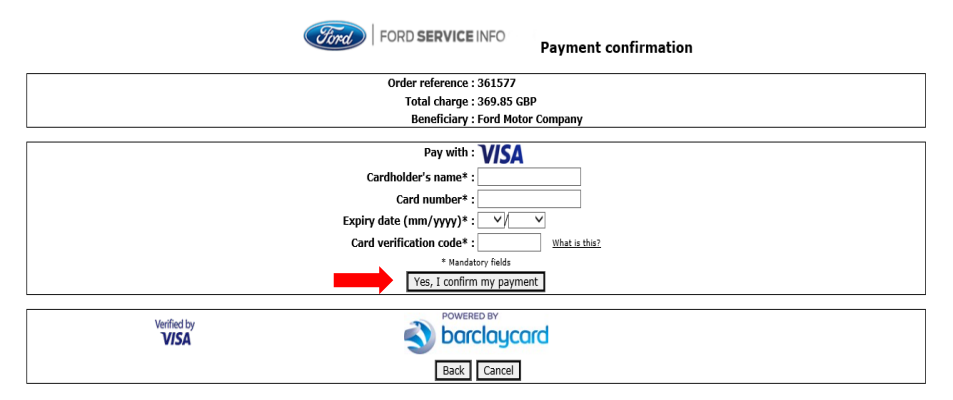

8. Once the purchase is complete the legal representative will see the confirmation screen below. And will then select the "My Subscriptions" tab to view their purchase.

| Log Out   Contact Us   🖶 Cart (0)                                                                                                    |  |
|----------------------------------------------------------------------------------------------------|--|
| Find Ford SERVICE INFO                                                                                                    |  |
| Home   Service Info   Training   Diagnostic Tool Support +   Security Accreditation   Hotline   Admin +   My Subscriptions   My Account +                                                                                            |  |
| Your purchase is complete - Thank you for subscribing! You should see your new purchases under the "My Subscriptions"<br>If you do not see your subscription, Please Contact Us selecting your IDS Helpdesk, do NOT purchase again . |  |
| © 2021 Ford Motor Company   Pricing Information   Terms   Cookie Settings   Privacy   Return Policy   Contact Us   Help   GB+GBR+EN-US+                                                                                              |  |

9. On the "My Subscriptions" screen below under Other Products the legal representative can view their purchases.

Finally, the legal representative would select the "Contact Us" link to proceed to contact their Ford IDS Helpdesk at one of the email addresses for their Security Accreditation Application.

The IDS Helpdesk will then respond and advise of the process for the legal representative to apply for access to Security Accreditation.

| Tionie   Service into                                                                                                    | Training Dia                                                                               | agnostic Tool Support 🔹                                                  | Security Accreditation                          | Hotline 🧳 | Admin *   My Subscrip | otions My Account * |
|----------------------------------------------------------------------------------------------------|--------------------------------------------------------------------------------------------|--------------------------------------------------------------------------|-------------------------------------------------|-----------|-----------------------|---------------------|
| Subscriptio                                                                                                    | ons                                                                                        |                                                                          |                                                 |           |                       |                     |
| vice Informatio                                                                                                    | n                                                                                          |                                                                          |                                                 |           |                       |                     |
|                                                                                                    |                                                                                            |                                                                          |                                                 | -         |                       |                     |
| EDBS and Tashning lafer                                                                                                    | mation License                                                                             |                                                                          | License Key                                     | 1 Month   | March 15, 2021        | April 15, 2021      |
| Diss and rechnical infor                                                                                                    | nation License                                                                             |                                                                          | GNSZ-L2YN                                       | 1 Wonth   | march 13, 2021        | April 10, 2021      |
| er Products                                                                                                    | litation application                                                                       | Contact Us selecting your                                                | IDS Helpdesk                                    |           |                       |                     |
| ner Products<br>ceive your security accred                                                                                                    | litation application                                                                       | Contact Us selecting your<br>Expire Date                                 | IDS Helpdesk<br>Quantity                        |           | Code                  |                     |
| ceive your security accred<br>Title<br>SERMI Processing Fee<br>ncludes up to 3<br>Employees<br>Nonrefundable)                                                                                                    | Order Date<br>March 15, 2021                                                               | Contact Us selecting your<br>Expire Date<br>March 15, 20                 | IDS Helpdesk<br>Quantity<br>023 1               |           | Code                  |                     |
| rites SERM Processing Fee Indudes up to 3 Seron Processing Fee Indudes up to 3 Seron Processing Fee Indudes up to 3 Seron Processing Fee Indudes up to 3 Seron Processing Fee Indudes Up to 3 Seron Processing Fee Indudes Up to 3 Seron Processing Fee Indudes Up to 3 Seron Processing Fee Indudes Up to 3 Seron Processing Fee Indudes Up to 3 Seron Processing Fee Indudes Up to 3 Seron Processing Fee Indudes Up to 3 Seron Processing Fee Indudes Up to 3 Seron Processing Fee Indudes Up to 3 Seron Processing Fee Indudes Up to 3 Seron Processing Fee Indudes Up to 3 Seron Processing Fee Indudes Up to 3 Seron Processing Fee Indudes Up to 3 Seron Processing Fee Indudes Up to 3 Seron Processing Fee Induces Up to 3 Seron Processing Fee Induces Up to 3 Seron | Itation application           Order Date           March 15, 2021           March 15, 2021 | Contact Us selecting your<br>Expire Date<br>March 15, 2/<br>March 15, 2/ | IDS Helpdesk<br>Quantity<br>023 1<br>023 2      | -         | Code                  |                     |
| eer Products<br>celve your security accred<br>"the<br>JERMI Processing Fee<br>Imployees<br>Nonrefundable)<br>VidBional Employee<br>Vyplications Provy<br>imployee (Non-<br>efundable)                                                                                                    | Order Date<br>March 15, 2021<br>March 15, 2021                                             | Contact Us selecting your<br>Expire Date<br>March 15, 21                 | IDS Helpdesk<br>Quantity<br>023 1<br>023 2<br>2 | -         | Code                  |                     |

If the Security Accreditation application is successful, the MSXI Helpdesk will inform the legal representative the permissions have been set against the users Ford Service Info accounts to use.

The legal representative and employee(s) can view this by selecting their "My Subscriptions" tab.

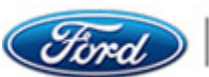

### Legal Representative Process to Purchase Hotline Minutes

- 1. The Legal representative logs into to the Ford Service Info site.
- 2. From the screen below the legal representative now selects the "Hotline" Tab.

| Home           | Service Info T                            | raining Diagnostic 1           | ool Support 🔹 丨 | Security Accred | litation Hotling  | 2 Admin •         | My Subscriptions | My Account • |
|----------------|-------------------------------------------|--------------------------------|-----------------|-----------------|-------------------|-------------------|------------------|--------------|
| anage          | Subscripti                                | ons                            |                 |                 |                   |                   |                  |              |
| egal Represe   | Product Number                            | ford                           | Term            | Quantity        | Order Date        | Expire Date       | Minutes          |              |
| Details        | FDRS and Technica                         | al Information License         | 1 Month         | 1               | March 15, 2021    | April 15, 2021    |                  | 0            |
| Details        | SERMI Processing<br>Employees (Nonrefi    | 2 Years                        | 1               | March 15, 2021  | March 15, 2023    |                   | 0                |              |
| Details        | Additional Employee<br>Employee (Non-refu | e Applications Per<br>indable) | 2 Years         | 2               | March 15,<br>2021 | March 15,<br>2023 |                  | 0            |
| anade          | Users                                     |                                |                 |                 |                   |                   |                  |              |
| otal Activa II | For: 1                                    |                                |                 |                 |                   |                   |                  |              |
| otal Active U  | ser: 1                                    | User Name                      | Name            |                 | Email             |                   | Phone            | Select All   |

3. The legal representative must read the Technical Hotline Terms and Conditions and agree to the terms, then select the "Tick Box" and click the "Submit" button to be able to purchase Hotline Minutes. This is a one-time acceptance unless the Terms and Conditions are updated.

|                                                                                                    |                                               | Log                         | ) Out   Contact Us   T Cart (0) |
|----------------------------------------------------------------------------------------------------|-----------------------------------------------|-----------------------------|---------------------------------|
| Home Service Info Training Discoverie Tool Support & Security Ac                                                                                                    | preditation   Hottine   A                     | torio x My Subscriptions    |                                 |
|                                                                                                    |                                               |                             | my Account                      |
|                                                                                                    |                                               |                             |                                 |
| Technical Hotline                                                                                                    |                                               |                             |                                 |
| Calls to the technical hotline are charged by 'transaction' i.e. the time of the telephone call<br>and research.                                                          | Your Call Center                              | Colchester                  | >                               |
| The following charges apply from 1 August 2020.                                                                                                    | Call Minutes                                  | 1                           |                                 |
| pproximately 20 minutes.                                                                                                    | Unit Price                                    | £1.32                       |                                 |
|                                                                                                    | Total Price Including<br>VAT                  | £1.58                       |                                 |
| Once you have generated your 9-digit code go to Contact Us and select the appropriate<br>echnical Hotline Service for your market.                                        |                                               |                             |                                 |
|                                                                                                    | Add to Cart                                   |                             |                                 |
| Technical Hotline Terms and Conditions                                                                                                    |                                               |                             |                                 |
|                                                                                                    |                                               |                             |                                 |
| To use the Technical Hotline, you must agree to the following terms and conditi<br>Box" and "Submit" button, which is located at the bottom of the page.                  | ons. Please read these ca                     | refully and if you agree to | the terms select the "Tick      |
|                                                                                                    |                                               |                             |                                 |
| <ol> <li>Please read this Disclaimer and Terms of Use pages (Terms and Condition<br/>you do not agree to be bound by such Terms of Use, do not use the Techn</li> </ol>   | ns) carefully. By using the<br>ical Helpdesk. | Technical Helpdesk, you     | accept the Terms of Use. If     |
| Any breaches of the Terms of Use as outlined below, or other legal prov<br>Technical Helpdesk.                                                                            | isions will automatically r                   | esult in termination of yo  | ur authorization to use the     |
| The terms "you", "your" and "yours" are used to refer to actual or intende                                                                                                | d Users of this Site and th                   | e Service.                  |                                 |
| The terms "we", "us" and "our" refer to Ford Motor Company, subsidiarie<br>Motor Company.                                                                                 | s, affiliates or Companies                    | that have a business or o   | other relationship with Ford    |
| <ol><li>The Technical Helpdesk is directed at Independent Operators [IOs] aged<br/>this Service, you are representing to us that you are 18 years of age or old</li></ol> | 18 and above only, and o<br>der.              | our services are for sale o | nly to Purchasers. By using     |
| <ol><li>Subject to your continued compliance with the Terms of Use, as well as<br/>limited right to access and use this Site and the Technical Helpdesk.</li></ol>        | other pages on this site                      | you are granted a non-e     | sxclusive, non-transferable,    |
|                                                                                                    |                                               |                             | >                               |
| *  I certify that I have read and agree to Su                                                                                                    | o the Technical Hotline Te                    | rms & Conditions.           |                                 |
|                                                                                                    |                                               |                             |                                 |
|                                                                                                    |                                               |                             |                                 |
| © 2021 Ford Motor Company   Pricing Information   Terms   Cookie Setting                                                                                                  | as   Privacy   Beturn Policy                  | Contact Us   Help   GB+GB   | ReEN-USe                        |

4. Once the terms and conditions are accepted in the screen below the legal representative can then purchase their hotline minutes by selecting their call centre from the dropdown menu and entering the number of minutes they wish to purchase and selects the "Add to Cart" button.

|                                                                                                    |                                                                                | Log O                               | ut   Contact Us   🗑 Cart (0) |
|----------------------------------------------------------------------------------------------------|--------------------------------------------------------------------------------|-------------------------------------|------------------------------|
| FORD SERVICE INFO                                                                                                    |                                                                                |                                     |                              |
| Home Service Info Training Diagnostic Tool Support • Security Acc                                                                                                    | reditation Hotline Ac                                                          | dmin • My Subscriptions             | My Account *                 |
| Technical Hotline                                                                                                    |                                                                                |                                     |                              |
| Calls to the technical hotline are charged by 'transaction' i.e. the time of the telephone call<br>and research.<br>The following charges apply from 1 August 2020.<br>Please Note: Based on experience with current dealers, average 'transaction' duration is<br>approximately 20 minutes.<br>Once you have generated your 9-digit code go to Contact Us and select the appropriate<br>Technical Hotline Service for your market. | Your Call Center<br>Call Minutes<br>Unit Price<br>Total Price Including<br>VAT | Colchester<br>30<br>£1.32<br>£47.52 |                              |
| © 2021 Ford Motor Company   Pricing Information   Terms   Cookie Setting                                                                                                    | s   <u>Privacy</u>   <u>Return Policy</u>                                      | Contact Us   Help   GB+GBR+E        | N-US•                        |

- 5. Before the legal representative checks out their purchase, on the shopping cart screen below the legal representative can do the following:
  - If the hotline minutes are not required, the legal representative can press the "Delete" link to remove the purchase.

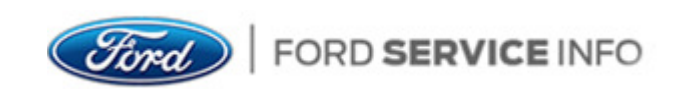

If the legal representative wants to increase or decrease the number of hotline ٠ minutes, the legal representative can press the + and - buttons to adjust to the required number of minutes.

| Shopping Cart         Description       Start Date       Expiration       Unit Price       Quantity       Discount Code       Discount       Total inc.       Total inc.         Hotline Minutes       May 24,<br>2022       May 24,<br>2022       \$1.32       30 • • • • • • • • • • • • • • • • • • •                                                                                                    | Ford Servi<br>Home   Service Info |                 |                    | •   Secu   | rity Accreditation   Hoti | ne   Admin +  | My Subscriptions | My Account *       |                               |
|----------------------------------------------------------------------------------------------------|-----------------------------------|-----------------|--------------------|------------|---------------------------|---------------|------------------|--------------------|-------------------------------|
| Description     Start Date     Expiration<br>Date     Unit Price     Quantity     Discount Code     Discount     Total Inc<br>VAT       Hotline Minutes     May 24,<br>2021     May 24,<br>2021 | Shopping Cart                     |                 |                    |            |                           |               |                  |                    |                               |
| Hotine Minutes     May 24, 2021     May 24, 2022     £1.32     30 + • •     End     £0.00     £47.52     Delete 1 Save for Later       Subtotal     £39.60     £47.52     Delete 1     Save for Later     Later     Later     Later       Discount     £0.00     £47.52     Delete 1     Save for Later     Later     Later       VAT     £7.92     E     E     E     E     E     E       Total Inc VAT     £47.52     E     E     E     E     E                                                                                                    | Description                       | Start Date      | Expiration<br>Date | Unit Price | Quantity                  | Discount Code | e Discour        | t Total inc<br>VAT |                               |
| Subtotal         £39,60           Discount         £0.00           VAT         £7.92           Total Inc VAT         £47.52                                                                                                    | Hotline Minutes                   | May 24,<br>2021 | May 24, 3<br>2022  | £1.32      | 30 + -                    |               | £0.00            | £47.52             | Delete  <br>Save for<br>Later |
| Discount         £0.00           VAT         £7.92           Total Inc VAT         £47.52                                                                                                    | Subtotal                          | £39.60          |                    |            |                           |               |                  |                    |                               |
| AT     £7.92       otal Inc VAT     £47.52                                                                                                    | iscount                           | £0.00           |                    |            |                           |               |                  |                    |                               |
| Fotal Inc VAT         £47.52                                                                                                    | /AT                               | £7.92           |                    |            |                           |               |                  |                    |                               |
|                                                                                                    | Fotal Inc VAT                     | £47.52          |                    |            |                           |               |                  |                    |                               |
| Clear Cart Apply Discount Check Out                                                                                                    | Clear Cart                        | Apply D         | Discount           |            |                           |               | Check Ou         | ıt 🔶 👘             |                               |

6. The legal representative must read the Return Policy and select the "I Agree" button to continue with their purchase and proceeds to the Barclays payment screens.

| Ford SERVICE INFO                                                                                                    |   |
|----------------------------------------------------------------------------------------------------|---|
| Return Policy                                                                                                    |   |
| ANNUAL SUSBSCRIPTIONS CAN BE REFUNDED FOR THE FULL PURCHASE PRICE ONLY IF THEY HAVE NOT BEEN ACCESSED (OPENED, VIEWED, OR<br>DOWNLOADED). ONCE A PAID SUBSCRIPTION HAS BEEN ACCESSED NO REFUNDS OR EXCHANGES WILL BE GRANTED. NO REFUNDS WILL BE GRANTED FOR<br>PAID SUBSCRIPTIONS BEYOND THE EXPIRATION DATE, INCLUDING PAID SUBSCRIPTIONS ACCESSED DURING THE SUBSCRIPTION PERIOD. IF YOU CANNOT<br>ACCESS YOUR PAID SUBSCRIPTION PLEASE CLICK HERE TO CONTACT THE HELPDESK. | ^ |
|                                                                                                    | ~ |
| I Agree I do not agree                                                                                                    |   |

7. In the screen below the legal representative checks the details and selects their payment method by clicking on the logo of their card provider.

|                                                              | (Vind) FORD SERVICE INFO Payment confirmation           |
|--------------------------------------------------------------|---------------------------------------------------------|
|                                                              | Order reference : 361580                                |
|                                                              | Total charge : 47.52 GBP                                |
|                                                              | Beneficiary : Ford Motor Company                        |
|                                                              | Please select a payment method by clicking on the logo. |
| Card: SSL secured transaction                                | VISA 🛄                                                  |
|                                                              | Can I actually pay with my Maestro card?                |
| Which personal information is collected and how is it used ? |                                                         |
| Verified by Mastercard                                       | POWERED BY                                              |
| VISA Sector                                                  | S barciaycard                                           |
|                                                              | Cancel                                                  |
|                                                              |                                                         |

10. The legal representative enters their debit/credit card details and confirms by selecting the "Yes, I confirm my payment" button.

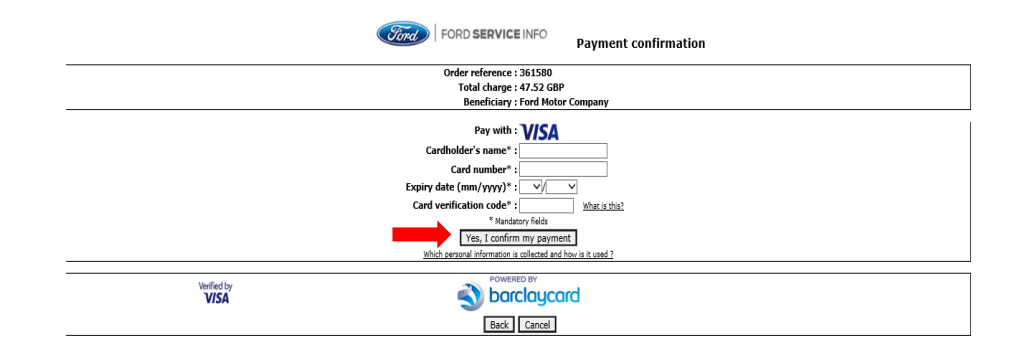

11. Once the purchase is complete the legal representative will see the confirmation screen below. And will then select the "My Subscriptions" tab to view their purchase.

|                                                                                                    | Log Out   Contact Us   🗮 Cart (0) |
|----------------------------------------------------------------------------------------------------|-----------------------------------|
| FORD SERVICE INFO                                                                                                    |                                   |
| Home   Service Info   Training   Diagnostic Tool Support •   Security Accreditation   Hotline   Admin •                                                                                                    | My Subscriptions My Account *     |
| Your purchase is complete - Thank you for subscribing! You should see your new purchases under the "My Subscriptions"<br>If you do not see your subscription, Please Contact Us selecting your IDS Helpdesk, do NOT purchase again . |                                   |
| © 2021 Ford Motor Company   Pricing Information   Terms   Cookie Settings   Privacy   Return Policy   Contact                                                                                                    | Us   Help   GB+GBR+EN-US+         |

12. On the My Subscriptions screen in the "Other Products" section the legal representative will see their purchase for the hotline minutes. Before they contact the appropriate IDS Helpdesk from the "Contact Us" screen they must first generate their 9-Digit Code by selecting the link. Once generated the legal representative can call their IDS Helpdesk and provide the MSXI Helpdesk with their 9-digit code and username.

| Home Service Info                                                                                    | Training Diagnost                                        | c Tool Support 🔹 📔 Securit                                     | y Accreditation Hotline     | Admin • My Subso  | riptions   My Account + |
|----------------------------------------------------------------------------------------------------|----------------------------------------------------------|----------------------------------------------------------------|-----------------------------|-------------------|-------------------------|
| / Subscriptic                                                                                        | ons                                                      |                                                                |                             |                   |                         |
| ervice Informat                                                                                      | tion                                                     |                                                                |                             |                   |                         |
| er Products                                                                                          |                                                          |                                                                |                             |                   |                         |
|                                                                                                    |                                                          |                                                                |                             |                   |                         |
| eceive your security accred                                                                          | ditation application Contac                              | t Us selecting your IDS Helpd                                  | lesk                        |                   |                         |
| cceive your security accred                                                                          | fitation application Contac                              | t Us selecting your IDS Helpd<br>Expire Date                   | Quantity                    | Code              |                         |
| rceive your security accred<br>Title<br>Hotline Minutes                                              | Order Date<br>March 16, 2021                             | Expire Date<br>March 23, 2021                                  | Quantity<br>30 minutes      | Code<br>899684771 | Get 9-Digit Code        |
| Title<br>Hotline Minutes<br>SERMI Processing Fee<br>Includes up to 3<br>Employees<br>(Nomrefundable) | Order Date         March 16, 2021         March 15, 2021 | Expire Date<br>Expire Date<br>March 23, 2021<br>March 15, 2023 | Quantity<br>30 minutes<br>1 | Code<br>899684771 | Get 9-Digit Code        |

When the call has finished the MSXI admin user will then deduct the minutes from the legal representatives purchased minutes in their account.

The legal representative will then see the deducted minutes in their account as in the screen below.

Note: The legal representative will need to generate a new 9-Digit Code every time they wish to contact the IDS Helpdesk by selecting the blue "Get 9-Digit Code" link.

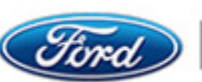

| y Subscriptic                                                            | ons                         |                               |            |      |                  |
|--------------------------------------------------------------------------|-----------------------------|-------------------------------|------------|------|------------------|
| Service Informat                                                         | tion                        |                               |            |      |                  |
| her Products                                                             |                             |                               |            |      |                  |
| eceive your security accred                                              | litation application Contac | t Us selecting your IDS Helpo | lesk       |      |                  |
|                                                                          |                             |                               |            |      |                  |
| Title                                                                    | Order Date                  | Expire Date                   | Quantity   | Code |                  |
| Hotline Minutes                                                          | March 16, 2021              | March 23, 2021                | 25 minutes |      | Get 9-Digit Code |
| SERMI Processing Fee<br>Includes up to 3<br>Employees<br>(Nonrefundable) | March 15, 2021              | March 15, 2023                | 1          |      |                  |
| Additional Employee<br>Applications Per<br>Employee (Non-                | March 15, 2021              | March 15, 2023                | 2          |      |                  |

# Legal Representative Process to Assign Technical Hotline Minutes to their **Employee**

- 1. Login to the Ford SERVICE Info site at www.fordserviceinfo.com
- 2. On the "My Subscriptions" screen below the legal representative, by selecting the "+ Service Information" link in screen 1 and view all their subscriptions purchased in screen 2.

| + Service Informati                                                                                                    | on                                                                                                    |                                                                       |                                                                                                    |                                                                              |                                                                       |                                                                                           |
|----------------------------------------------------------------------------------------------------|----------------------------------------------------------------------------------------------------|-----------------------------------------------------------------------|----------------------------------------------------------------------------------------------------|------------------------------------------------------------------------------|-----------------------------------------------------------------------|-------------------------------------------------------------------------------------------|
| Others Developments                                                                                                    |                                                                                                    |                                                                       |                                                                                                    |                                                                              |                                                                       |                                                                                           |
| Other Products                                                                                                    |                                                                                                    | Us salastina un ID                                                    | C Lista da alc                                                                                             |                                                                              |                                                                       |                                                                                           |
| To receive your security accredit                                                                                                    | ation application Contact                                                                                                    | US selecting your ID                                                  | 5 Helpdesk                                                                                                 |                                                                              |                                                                       |                                                                                           |
| Title                                                                                                    | Order Date                                                                                                    | Expire Date                                                           | Qua                                                                                                    | antity                                                                       | Code                                                                  |                                                                                           |
| Hotline Minutes                                                                                                    | March 16, 2021                                                                                                    | March 23, 2021                                                        | 25 r                                                                                                    | minutes                                                                      |                                                                       | Get 9-Digit Cod                                                                           |
| SERMI Processing Fee<br>Includes up to 3<br>Employees<br>(Nonrefundable)                                                                                                    | March 15, 2021                                                                                                    | March 15, 2023                                                        | 6 1                                                                                                    |                                                                              |                                                                       |                                                                                           |
| Additional Employee<br>Applications Per<br>Employee (Non-<br>refundable)                                                                                                    | March 15, 2021                                                                                                    | March 15, 2023                                                        | 2                                                                                                    |                                                                              |                                                                       |                                                                                           |
| Toral Ford                                                                                                    | ERVICE INFO<br>nfo   Training   Diagno<br>tions                                                                                                    | pstic Tool Support *                                                  | Security Accredit                                                                                          | tation   Hotline                                                             | Admin •   My Subscrip                                                 | tions   My Account *                                                                      |
| (Stard) FORD E<br>Home Service I<br>My Subscrip<br>- Service Inform                                                                                                    | ERVICE INFO<br>10   Training   Diagno<br>tions<br>hation                                                                                                    | stic Teel Support •                                                   | Security Accredit                                                                                          | tation   Hotline                                                             | Admin +   My Subscrig                                                 | Nons My Account +                                                                         |
| Ford Service II     Service Inform     Title                                                                                                    | tions                                                                                                    | stic Tool Support •                                                   | Security Accredit                                                                                          | tation   Hotline  <br>Term                                                   | Admin • My Subscrig<br>Order Date                                     | Ny Account •                                                                              |
| CODENT FORD S     Norme Service In     Service Inform     Trise     FORS and Technical                                                                                                    | tions<br>Information License                                                                                                    | halls: Tool Support +                                                 | Security Accredit<br>License Key<br>OKFM-H35G-9LN<br>J4XM-KS83                                             | tation   Hotline  <br>Term<br>45- 1 Week                                     | Admin • My Subscrig<br>Order Date<br>March 16, 2021                   | Norma My Account •  Kerns My Account •  Expire Date March 23, 2021                        |
| CODE<br>Nome Service II<br>My Subscrip<br>- Service Inform<br>Title<br>FORS and Technical<br>FORS and Technical                                                                                                    | tions<br>Information License<br>Information License                                                                                                    | salic Tool Support +                                                  | Security Accredit<br>License Key<br>OKFM-H35G-9Lh<br>J-XM-K583<br>JAW-K583<br>JAW-K682-QW<br>GNS2-L2VN     | Term<br>Term<br>1 Week<br>CG- 1 Month                                        | Admin • My Subscrip<br>Order Date<br>March 16, 2021<br>March 15, 2021 | Nicons My Account •<br>Expire Date<br>March 23, 2021<br>April 15, 2021                    |
| Control Ford Service II<br>Nervice II<br>My Subscrip<br>- Service Inform<br>Title<br>FORS and Technical<br>FORS and Technical                                                                                                    | Information License                                                                                                    | salic Tool Support +                                                  | Security Accredit<br>License Key<br>GKFM-H3SG-9Lh<br>J4XM-KS83<br>J2HV-NGK-QW<br>GNS2-L2YN                 | tation   Hotline  <br>Term<br>45- 1 Week<br>CG- 1 Month                      | Admin • My Subserig<br>Order Date<br>March 16, 2021<br>March 15, 2021 | Aliona My Account •<br>Expire Date<br>March 23, 2021<br>April 15, 2021                    |
| Control of the sector of the sector of the s                                                                                                    | Information License                                                                                                    | natic Teel Support +                                                  | Security Accredit<br>License Key<br>OKFM-1350-9Lh<br>J4XM-KS83<br>J2HV-NBX-OW<br>GNSZ-L2YN<br>IDS Helpdesk | Itation Hotline  <br>Term<br>M5- 1 Week<br>CG- 1 Month                       | Admin • My Subscrig<br>Order Date<br>March 16, 2021<br>March 15, 2021 | Alions My Account •<br>Expire Date<br>March 23, 2021<br>April 15, 2021                    |
| CODE FORD S<br>Norm Service II<br>My Subscrip<br>- Service Inform<br>Tile<br>FORS and Technical<br>FORS and Technical<br>FORS and Technical<br>To reserve your security a                                                                                                    | tions<br>information License<br>creditation application Con                                                                                                    | satic Tool Support +                                                  | Security Accredit<br>License Key<br>OKTM-1350-9LN<br>J4XM-KS83<br>J2HV-NGX-GW<br>ONSZ-1_2VN                | Lation   Hotline  <br>Term<br>45- 1 Week<br>CG- 1 Month                      | Admin • My Subserig<br>Order Date<br>March 16, 2021<br>March 15, 2021 | kions bly Account •<br>Expire Date<br>March 23, 2021<br>April 15, 2021                    |
| CONTROL STATES                                                                                                    | tions Information License Information License | Inter the Support +                                                   | Security Accredit                                                                                          | tation   Holline  <br>Term<br>45- 1 Week<br>CG- 1 Month                      | Admin • My Subscrip<br>Order Date<br>March 16, 2021<br>March 15, 2021 | My Account * *                                                                            |
| CONTROL SCRAFT<br>THE<br>TOTES and Technical<br>FORS and Technical<br>FORS and FORS and FORS and F | tions<br>Information License<br>Creditation application Con<br>Order Date<br>March 16, 2021<br>March 15, 2021                                                                                                    | Aact Us selecting your<br>Expire Date<br>March 13, 20<br>March 15, 20 | Security Accredit                                                                                          | tation   Holline  <br>Term<br>45- 1 Week<br>CG- 1 Month<br>Manthy<br>minutes | Admin • My Subscrig<br>Order Date<br>March 16, 2021<br>March 15, 2021 | My Account •  My Account •  Expire Date  March 23, 2021  April 15, 2021  Get 9-Digit Code |

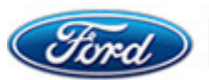

- 3. To assign hotline minutes to an employee the legal representative (See Screenshot below) now selects the "Admin" tab and then the "Manage Users" from the dropdown menu. The legal representative can now complete the following:
  - a. Selects and enters a dot in the circle in the far-right hand column for the Hotline minutes.
  - b. This then highlights the Minutes field entry so the legal representative can assign a required number of hotline minutes to the employees account.
  - c. The legal representative would then enter a tick in the box of the added employee and select the "Assign" button.
  - d. The legal representative will then receive a confirmation "Order successfully transferred to employee".

| anage      | e Subscripti                            | Training   Diagnostic             | Tool Support 🔹 | Security Accred | ditation   Hotline | Admin •<br>Manage Us<br>Manage Su<br>Update Cor | My Subscriptions<br>ers<br>bscriptions<br>npany Infomation | My Account * |
|------------|-----------------------------------------|-----------------------------------|----------------|-----------------|--------------------|-------------------------------------------------|------------------------------------------------------------|--------------|
| gal Repres | Product Number                          | ford                              | Term           | Quantity        | Order Date         | Evnire Date                                     | Minutes                                                    |              |
| Details    | FDRS and Technic                        | al Information License            | 1 Week         | 1               | March 16, 2021     | March 23, 2021                                  | initiates                                                  | 0            |
| Details    | Hotline Minutes                         |                                   | 1 Year         | 25              | March 16,<br>2021  | March<br>2021                                   | 25                                                         | •            |
| Details    | FDRS and Technic                        | al Information License            | 1 Month        | 1               | March 15, 2021     | April 15, 2021                                  |                                                            | 0            |
| Details    | SERMI Processing<br>Employees (Nonref   | Fee Includes up to 3<br>fundable) | 2 Years        | 1               | March 15, 2021     | March 15,<br>2023                               |                                                            | 0            |
| Details    | Additional Employe<br>Employee (Non-ref | e Applications Per<br>undable)    | 2 Years        | 2               | March 15, 2021     | March 15, 2023                                  |                                                            | 0            |
| anage      |                                         |                                   |                |                 |                    |                                                 |                                                            |              |
|            |                                         | User Name                         | Name           |                 | Email              |                                                 | Phone                                                      | Selevit All  |
| activate   | Remove                                  | William60                         | Joe Fordemp    |                 | fordemp1@f         | ord.com                                         |                                                            |              |

- 4. The employee can then login to their account and proceed to use the minutes the same as the legal representative.
- 5. The MSXI Admin process remains the same for the admin user to deduct the minutes from the employee.

# Legal Representative Process to Assign FDRS and Technical Information License to their Employee

- 1. Login to the Ford SERVICE Info site at www.fordserviceinfo.com
- 2. On the "My Subscriptions" screen below the legal representative, by selecting the "+ Service Information" link in screen 1 and view all their subscriptions purchased in screen 2. Screen 1.

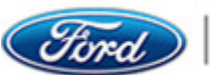

#### My Subscriptions

#### + Service Information

#### Other Products

To receive your security accreditation application Contact Us selecting your IDS Helpdesk

| Title                                                                    | Order Date     | Expire Date    | Quantity   | Code |                  |
|--------------------------------------------------------------------------|----------------|----------------|------------|------|------------------|
| Hotline Minutes                                                          | March 16, 2021 | March 23, 2021 | 25 minutes |      | Get 9-Digit Code |
| SERMI Processing Fee<br>Includes up to 3<br>Employees<br>(Nonrefundable) | March 15, 2021 | March 15, 2023 | 1          |      |                  |
| Additional Employee<br>Applications Per<br>Employee (Non-<br>refundable) | March 15, 2021 | March 15, 2023 | 2          |      |                  |

#### Screen 2

| v Subscriptio                                                                                                    | one                                                                          |                                             |                                                     |         |                |                  |
|----------------------------------------------------------------------------------------------------|------------------------------------------------------------------------------|---------------------------------------------|-----------------------------------------------------|---------|----------------|------------------|
| y Subscriptic                                                                                                    | 5115                                                                         |                                             |                                                     |         |                |                  |
| ervice Informat                                                                                                    | ion                                                                          |                                             |                                                     |         |                |                  |
| Title                                                                                                    |                                                                              |                                             | License Key                                         | Term    | Order Date     | Expire Date      |
| FDRS and Technical Info                                                                                                    | mation License                                                               |                                             | GKFM-H35G-9LM5-<br>J4XM-KS83                        | 1 Week  | March 16, 2021 | March 23, 2021   |
| DRS and Technical Information License                                                                                                    |                                                                              |                                             | J2HV-NGBX-QWCG-                                     | 1 Month | March 15, 2021 | April 15, 2021   |
| her Products                                                                                                    | ditation application Conta                                                   | at Us selecting your                        | GNSZ-L2YN                                           |         |                |                  |
| her Products<br>sceive your security accre                                                                                                    | ditation application Conta                                                   | ct Us selecting your<br>Expire Date         | GNSZ-L2YN<br>IDS Helpdesk<br>Quantity               |         | Code           |                  |
| her Products<br>acceive your security accre<br>Tritte<br>Hotline Minutes                                                                                                    | ditation application Conta<br>Order Date<br>March 16, 2021                   | Expire Date                                 | IDS Helpdesk Quantity D21 25 minute                 | 5       | Code           | Get 9-Digit Code |
| her Products<br>sceive your security accre<br>Title<br>Hotline Minutes<br>SERMI Processing Fee<br>Includes up to Sing Fee<br>Includes up to Xing Fee<br>Includes up to Xing Fee<br>Nonrefundabile) | ditation application Conta<br>Order Date<br>March 16, 2021<br>March 15, 2021 | Expire Date<br>March 23, 20<br>March 15, 20 | GNS2-L2YN IDS Helpdesk Quantity 221 25 minute 223 1 | 8       | Code           | Get 9-Digit Code |

- 3. To assign a FDRS and Technical Information License to an employee the legal representative now selects the "Admin" tab and then the "Manage Users" from the dropdown menu. The legal representative can now complete the following:
  - a. The legal representative selects and enters a dot in the circle in the far-right hand column for the FDRS and Technical Information License.
  - b. The legal representative would then enter a tick in the box of the added employee and select the "Assign" button.
  - c. The legal representative will then receive a confirmation "Order successfully transferred to employee".
- 4. The employee can then login to their account and proceed to use the FDRS Technical Information License the same as the legal representative.

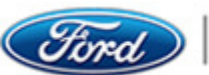

| nage \$         | Service Info                          |                              | Diagnostic To | ol Support ▼ | Security Accred | itation Hoti   | Manage Manage Update C | My Subscrip<br>Users<br>Subscriptions<br>Company Infoma | tions | My Account * |
|-----------------|---------------------------------------|------------------------------|---------------|--------------|-----------------|----------------|------------------------|---------------------------------------------------------|-------|--------------|
| garnepresent    | Product Number                        | inora                        |               | Term         | Quantity        | Order Date     | Expire Date            | Minutes                                                 |       |              |
| Details         | FDRS and Techni                       | ical Informati               | on License    | 1 Week       | 1               | March 16, 2021 | March 23, 2021         |                                                         |       | 0            |
| Details         | Hotline Minutes                       |                              |               | 1 Year       | 25              | March 16, 2021 | March 23, 2021         | 25                                                      |       | 0            |
| Details         | FDRS and Techni                       | ical Informati               | on License    | 1 Month      | 1               | March 15, 2021 | April 15, 202          | 21                                                      |       |              |
| Details         | SERMI Processing<br>Employees (Nonre  | g Fee Include<br>efundable)  | es up to 3    | 2 Years      | 1               | March 15, 2021 | March 15, 2023         |                                                         |       | 0            |
| Details         | Additional Employ<br>Employee (Non-re | ree Applicatio<br>afundable) | ns Per        | 2 Years      | 2               | March 15, 2021 | March 15, 2023         |                                                         |       | 0            |
| anage l         |                                       |                              |               |              |                 | Email          |                        |                                                         | lboog | Salact All   |
| otal Active Use |                                       | Lines Ma                     |               |              |                 |                |                        |                                                         | "HOHE |              |

### Legal Representative Process to Purchase E-Learning Training Modules

Please use Google Chrome to purchase and complete your E-Learning Training. Do not use Internet Explorer.

- 1. Login to the Ford SERVICE Info site at www.fordserviceinfo.com
- 2. On the Subscriptions screen select the "Training" tab.

| Ford                   | Ford S      | SERVICE INFO                          |                           |              |                       |           |                          |                             |            |            |
|------------------------|-------------|---------------------------------------|---------------------------|--------------|-----------------------|-----------|--------------------------|-----------------------------|------------|------------|
| Hom                    | e Service I | nfo Training Diagnos                  | tic Tool Support 🔹        | Security A   | Accreditation         | Hotline   | Admin •                  | My Subscriptions            | My Account | •          |
| Vanago                 | e Subs      | criptions                             |                           |              |                       |           |                          |                             |            |            |
| Legaritepre            | Product N   | umber                                 | Term                      | Quanti       | ity Order             | Date      | Expire Date              | Minutes                     |            |            |
| Details                | FDRS and    | 1 Technical Information Licens        | e 1 Month                 | 1            | May 2                 | 4, 2021   | June 24,<br>2021         |                             | C          | )          |
| Details                | Hotline Mi  | nutes                                 | 1 Year                    | 30           | May 2                 | 4, 2021   | May 24, 2022             | 30                          |            | )          |
| Janago<br>Total Active |             | 3                                     |                           |              |                       |           |                          |                             |            |            |
|                        | User Name   | Name                                  | Email                     |              | Phone                 | Security  | Accreditation            | Expiration Date             |            | Select All |
| Inactivate  <br>Remove | Toddford1   | Todd Fordie                           | mletchfo50@ford.o         | com          |                       |           |                          |                             |            |            |
| Assign                 |             |                                       | l                         | Add          |                       |           |                          |                             |            |            |
|                        | © 2021      | Ford Motor Company   <u>Pricing I</u> | nformation   <u>Terms</u> | Cookie Setti | ings   <u>Privacy</u> | Return Po | olicy   <u>Contact U</u> | <u>s   Help</u>   GB∙GBR∙EN | I-US•      |            |

3. On the next screen below the legal representative can choose the training category to purchase by selecting one of the links in blue.

| Home Service Info Train             | ing   Diagnostic Tool Support •                                       | Security Accreditation                                 | Hotline                         | Admin •                         | My Subscriptions                                   | My Account *                         |
|-------------------------------------|-----------------------------------------------------------------------|--------------------------------------------------------|---------------------------------|---------------------------------|----------------------------------------------------|--------------------------------------|
|                                     |                                                                       |                                                        |                                 |                                 |                                                    |                                      |
| Technical Training                  |                                                                       |                                                        |                                 |                                 |                                                    |                                      |
| Gain a better understanding of Ford | vehicle systems with web-based technica                               | I training and classroom                               | student ref                     | erence materia                  | al direct from the manu                            | facturer. Select a category          |
| o launch a purchased training cou   | se, please login using Google Chrome                                  | s, class-specific details,                             | and purchas                     | se options.                     |                                                    |                                      |
|                                     | 001/                                                                  |                                                        |                                 |                                 |                                                    |                                      |
| Piedse choose a caleg               | OI Y                                                                  |                                                        |                                 |                                 |                                                    |                                      |
| Acrobat Reader Current Versi        | 00                                                                    |                                                        |                                 |                                 |                                                    |                                      |
| Most courses contain audio          |                                                                       |                                                        |                                 |                                 |                                                    |                                      |
| Alternative Fueled Vehicles         | Includes Ford Dedicated CNG a                                         | nd multiport injection Bi-                             | Fuel vehicle                    |                                 |                                                    |                                      |
| Gasoline Engine Performance         | Includes Theory, Operation and<br>Diagnostic Test equipment for F     | the relationships betwee<br>uel/Air, Ignition, Emissio | n the syster<br>n Systems a     | ms and system<br>and their comp | n types. Includes use a<br>onents                  | nd interpretation of the             |
| Gasoline Engine Repair              | Includes basic engines operation                                      | n, component operation,                                | tools, and te                   | est used for di                 | agnosis                                            |                                      |
| Diesel Engine Performance           | Includes Diesel Engine Performa<br>generated concerns and the per     | ance concerns and the u<br>formance of diagnostic t    | se of neces<br>est and proc     | sary Service F<br>cedures       | ublications, diagnosis                             | of code and no-code                  |
| Diesel Engine Repair                | Includes Base Engine Theory an                                        | d Operation, which inclu                               | ides genera                     | l repair procec                 | lures for both the 7.3L                            | and 6.0L Diesel Engines              |
| Steering & Suspension               | Includes Electronic Steering & S<br>much more                         | uspension, Base Steerir                                | ıg & Suspen                     | sion, Noise Vi                  | bration & Harshness F                              | Principles & Diagnosis and           |
| Electrical Systems                  | Includes Electrical System Diago<br>and much more                     | nosis, Basic Electrical Th                             | ieory & Ope                     | ration, Batterie                | es, Starting & Chargin                             | g Systems Theory & Opera             |
| Climate Control                     | Includes operation, service and                                       | diagnostic processes for                               | heating, air                    | distribution, a                 | nd air conditioning sys                            | tems                                 |
| Manual Transmission                 | Includes operation, diagnosis, a                                      | nd proper service proced                               | lures of the                    | Manual Trans                    | mission and Transaxle                              |                                      |
| Automatic Transmission              | Includes disassembly, assembly                                        | , inspection, measuring,                               | and critical                    | adjustment pr                   | ocedures on Automati                               | c Transmissions                      |
| Brakes                              | Includes General Brakes Diagno                                        | sis & Repair, Anti-Lock                                | Brakes Diag                     | nosis & Repai                   | r and Brake Systems                                | Dverview                             |
| New Model Training                  | Includes training courses on the<br>updates and or procedures for the | new and/or updated veh<br>ne vehicle(s) and an ove     | icles for the<br>rview of all r | current mode                    | l year. Course(s) inclu<br>dated features of the p | de any new service related<br>roduct |
| Fix-It-Right-The-First-Time         | Includes targeted training for spo<br>a concern                       | ecific vehicle systems or                              | concerns. S                     | pecial diagno:                  | stic approaches may b                              | e covered to simplify locati         |

4. Then proceeds to choose the Training Curriculum Information from the course list and then selects the blue "Details" link.

| Home   Service Ir | nfo   Training   Diagnostic Tool Support +   Security Accreditation   Hotline   Admin +   My Subscriptions   My Account + |
|-------------------|----------------------------------------------------------------------------------------------------|
|                   |                                                                                                    |
| Motorcraft T      | raining Curriculum Information                                                                                            |
| motororant in     |                                                                                                    |
| Course List       |                                                                                                    |
| Details           | Introduction 2012.75 Tourneo Custom/Transit Custom - 2019.75 eIntro - V362 Transit PHEV [S362V01102]                      |
| Details           | Introduction 2019.0 Focus - C519 [TN7002254C]                                                                             |
| D-1-1-            | 2021 New Model Training Overview [S727C01102]                                                                             |
| Details           |                                                                                                    |

5. On the next screen below the legal representative will view the course content, Term of the course and the charges. The legal representative then selects the "Add to Cart" button to proceed the Shopping Cart.

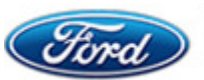

| FORD S              | ERVICE INFO                                                      | /Accreditation   Hotline   Ac | dmin ∗   My Subscriptions   My Account ∗ |
|---------------------|------------------------------------------------------------------|-------------------------------|------------------------------------------|
| 2021 New Mc         | odel Training Overview                                           |                               |                                          |
| FCS Number:         | FCS-001164<br>This course provides information regarding the new | Term<br>Start Date            | 1 Month                                  |
| Course Description: | features and technologies introduced during the 2021 model year. | Expiration Date<br>Unit Price | June 27, 2021<br>£13.21                  |
| Course Type:        | WEB                                                              | Total Price Including<br>VAT  | £15.85                                   |
|                     | -                                                                | Add to Cart                   |                                          |
|                     |                                                                  |                               |                                          |

6. In the Shopping Cart the legal representative will then select the "Check Out" button to proceed to the payment screens to complete their purchase.

| FORD SERVICE I                   | NFO             |                    |             |                    |               |              | -            |                  |                               |
|----------------------------------|-----------------|--------------------|-------------|--------------------|---------------|--------------|--------------|------------------|-------------------------------|
| Home   Service Info   Traini     | ng   Diagnost   | ic Tool Suppo      | rt 🕶 📔 Secu | rity Accreditation | Hotline Admin | 🔹 📔 My Subsc | riptions   N | fly Account 🔹    |                               |
| Shopping Cart                    |                 |                    |             |                    |               |              |              |                  |                               |
| Description                      | Start Date      | Expiration<br>Date | Unit Price  | Quantity           | Discoun       | t Code       | Discount     | Total inc<br>VAT |                               |
| 2021 New Model Training Overview | May 27,<br>2021 | June 27,<br>2021   | £13.21      | 1                  |               |              | £0.00        | £15.85           | Delete  <br>Save for<br>Later |
| Subtotal                         | £13.21          |                    |             |                    |               |              |              |                  |                               |
| Discount                         | £0.00           |                    |             |                    |               |              |              |                  |                               |
| VAT                              | £2.64           |                    |             |                    |               |              |              |                  |                               |
| Total inc VAT                    | £15.85          |                    |             |                    |               |              |              |                  |                               |
| Clear Cart                       | Apply [         | Discount           |             |                    |               |              | Check Out    |                  |                               |
|                                  | 1.0.1.1         |                    | 10.11       |                    |               |              |              | 10               |                               |

7. The legal representative must read the Return Policy and select the "I Agree" button to continue with their purchase and proceeds to the Barclays payment screens.

|   | ^ |
|---|---|
|   | ~ |
| > |   |
|   | > |

8. In the screen below the legal representative checks the details and selects their payment method by clicking on the logo of their card provider.

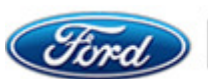

|                                                              | Ford SERVICE INFO Payment confirmation                  |
|--------------------------------------------------------------|---------------------------------------------------------|
|                                                              | Order reference : 361580                                |
|                                                              | Total charge : 47.52 GBP                                |
|                                                              | Beneficiary : Ford Motor Company                        |
|                                                              |                                                         |
|                                                              | Please select a payment method by clicking on the logo. |
| Card: SSL secured transaction                                | VISA 🛄                                                  |
|                                                              | Can I actually pay with my Maestro card?                |
| Which personal information is collected and how is it used ? |                                                         |
| Verified by Measured                                         | Somered By                                              |
|                                                              | Cancel                                                  |

9. The legal representative enters their debit/credit card details and confirms by selecting the "Yes, I confirm my payment" button.

|                           | Ford FORD SERVICE INFO Payment confirmation                                                                           |
|---------------------------|----------------------------------------------------------------------------------------------------|
|                           | Order reference : 361580                                                                                              |
|                           | Total charge : 47.52 GBP                                                                                              |
|                           | Beneficiary : Ford Motor Company                                                                                      |
|                           | Pay with: VISA<br>Cardholder's name*: :<br>Card number*: :<br>Expiry date (nm/yyyy)*: V/V<br>Card verification code*: |
| Weified by<br><b>VISA</b> | Source of Cancel                                                                                                    |

10. Once the purchase is complete the legal representative will see the confirmation screen below. And will then select the "My Subscriptions" tab to view their purchase.

|                                                                                                    | Log Out   Contact Us   🗮 Cart (0) |
|----------------------------------------------------------------------------------------------------|-----------------------------------|
| Home   Service Info   Training   Diagnostic Tool Support •   Security Accreditation   Hotline   Admin •   My S                                                                                                    | Subscriptions   My Account •      |
| Your purchase is complete - Thank you for subscribing! You should see your new purchases under the "My Subscriptions"<br>If you do not see your subscription, Please Contact Us selecting your IDS Helpdesk, do NOT purchase again . | 1                                 |
| © 2021 Ford Motor Company   Pricing Information   Terms   Cookie Settings   Privacy   Return Policy   Contact Us   He                                                                                                    | 년   GB•GBR•EN-US•                 |

11. On the My Subscriptions screen now select the blue title link to access the Ford Service Training screen.

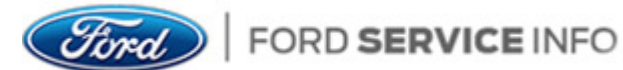

Page 27 of 31

| My Subscriptions                                               |         |              |          |        |
|----------------------------------------------------------------|---------|--------------|----------|--------|
| Technical Training                                             |         |              |          |        |
| Title                                                          | Term    | Order Date   | Expire D | Date   |
| 2021 New Model Training Overview [S727C01102]                  | 1 Month | May 27, 2021 | June 26  | , 2021 |
| Other Products<br>You do not currently have any subscriptions. |         |              |          |        |

12. The legal representative must enter and complete their profile before proceeding to the training and select the "SAVE PROFILE" button.

| Tord   FORD SERVICE T  | RAINING                          |                                       | Q. Search (M) Mark                      |
|------------------------|----------------------------------|---------------------------------------|-----------------------------------------|
| Your Profile           | e before proceeding to training. |                                       |                                         |
|                        | First Name                       | Country                               | State                                   |
| М                      | Mark<br>Last Name                | United Kingdom * Company/Organization | Select one                              |
| Change Profile Picture | Letchford                        | Find your company/organization        | * If your company is not listed ADD NEW |
| SAVE PROFILE           |                                  |                                       | your company is not about recreation    |

- 13. Once the legal representative has selected the "Save Profile" button. You will need to logout of the Ford Service Info website, login again and select the "My subscription" tab to select the purchased technical course training link.
- 14. On the following Ford Service Training screen, the legal representative will now be able to select the "View Lessons" button to View Lessons and launch the lessons for the training by selecting the "Launch" button.

| Ford Service training                                                                                   |                             | Q. Search Mark                          |
|----------------------------------------------------------------------------------------------------|-----------------------------|-----------------------------------------|
| > S7z7Co11oz                                                                                            |                             |                                         |
|                                                                                                    |                             |                                         |
| S727C01102 - 2021                                                                                       | New Model Training Overview |                                         |
| This move provide information regarding the new features and last instrumed during the 2021 model year. |                             |                                         |
|                                                                                                    | LESSONS                     | Content Language: ENGLISH UNITED STATES |
| o1 - Course Introduction                                                                                |                             | LAUNCH                                  |
| oz - Mustang Mach-E                                                                                     |                             | LAUNCH                                  |
| 03 - 1 General Information                                                                              |                             | LAUNCH                                  |
| 04 - 2 Chassis                                                                                          |                             | LAUNCH                                  |
| og - 3 Powertrain                                                                                       |                             | LAUNCH                                  |
| 06 - 4 Electrical                                                                                       |                             | LAUNCH                                  |
| o7 - 5 Body                                                                                             |                             | LAUNCH                                  |

15. Once the legal representative has completed the training course as in the screen below, they can either "Take Survey" or "View Certificate" and print it off or save it to their computer.

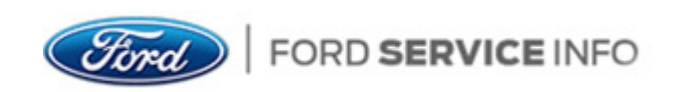

The legal representative can also assign the training module to their employee(s) to complete.

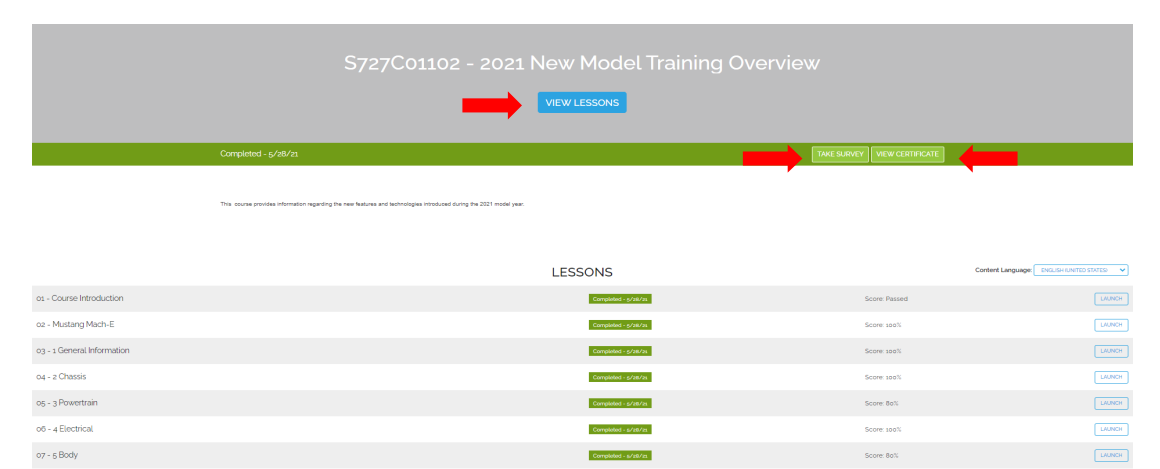

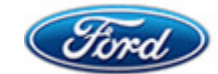

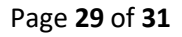

## Changing an account Email address

1. Once you have completed a login to your account, select 'My Account' and click the 'My Profile' drop down option.

| TIOTTle   Service IIII0                                                                              | Training   Diagnostic Tool Support •   S | ecurity Accreditation Hotline                                                                                                    | Admin • My Subscript                                                                                                    | tions My Account -                                                                                                    |
|----------------------------------------------------------------------------------------------------|------------------------------------------|----------------------------------------------------------------------------------------------------|----------------------------------------------------------------------------------------------------|----------------------------------------------------------------------------------------------------|
| 4                                                                                                    |                                          | 6                                                                                                    |                                                                                                    | My Profile<br>elcome Change Password<br>Order History<br>Log Ou Saved Items                                                                                                    |
|                                                                                                    |                                          |                                                                                                    | Ne                                                                                                    | ew To FordServiceInfo?<br>Register Today                                                                                                    |
|                                                                                                    |                                          |                                                                                                    |                                                                                                    |                                                                                                    |
| Site Features                                                                                        | My Profile                               | Ford Motor Comp                                                                                                    | any                                                                                                    |                                                                                                    |
| Site Features<br>Pricing Information<br>Free Resources<br>Parts Catalogue (Microcat)                 | My Profile<br>Log Out<br>Register        | Ford Motor Comp                                                                                                    | eany<br>ebsite and the Ford Diagnosis<br>eeen updated to provide the er<br>t the new European legislative                                                                                                  | s and Repair system<br>nhanced functionality<br>e requirements.                                                                                                    |
| Site Features<br>Pricing Information<br>Free Resources<br>Parts Catalogue (Microcat)<br>Announcement | My Profile<br>Log Out<br>Register        | Ford Motor Comp<br>550 This w<br>have to<br>to the development of diagnon<br>to the development of diagnon<br>to the development of di | ebsite and the Ford Diagnosis<br>been updated to provide the er<br>t the new European legislativ<br>stic tools wishing to purchase<br>agnostic tools and those com                                         | s and Repair system<br>nhanced functionality<br>e requirements.<br>diagnostic data that will contribute<br>panies engaged in Periodic Test<br>panies data that stard and the stard and the stard and th |
| Site Features Pricing Information Free Resources Parts Catalogue (Microcat) Announcement Dear User.  | My Profile<br>Log Out<br>Register        | Ford Motor Comp<br>Ford Motor Comp<br>This w<br>have to<br>to the development of di<br>Inspection related activit<br>provisions.                                                                                                    | eany<br>ebsite and the Ford Diagnosis<br>even updated to provide the er<br>t the new European legislativ<br>stic tools wishing to purchase<br>agnostic tools and those comp<br>ies should email IORS@ford. | s and Repair system<br>nhanced functionality<br>e requirements.<br>diagnostic data that will contribute<br>panies engaged in Periodic Test<br>com for further details of Ford's                                                                                                    |

2. Edit the Email address field, complete the three letter security check, scroll down the page and click 'Submit'

| FORD SERVICE INFO         Home       Service Info       Training       Diagnostic Tool Support · Security Accreditation       Hotine       Admin · My Subscriptions       My Account ·         Edit profile       * User Name       Technician12       Should be minimum 8 and maximum 50 characters.         * First Name       -       -       -         * Last Name       -       -         Country       United Kingdom       -         Language       English       -         * Email       Tester 12@amial.com       -         Ford Motors       -       -                                                                                                    |                   |                                                                                    | Log Out   Contact Us   📜 Cart (0)   |
|----------------------------------------------------------------------------------------------------|-------------------|------------------------------------------------------------------------------------|-------------------------------------|
| Home       Service Info       Training       Diagnostic Tool Support •       Security Accreditation       Hotline       Admin •       My Subscriptions       My Account •         Edit profile       •       •       •       •       •       •       •       •       •       •       •       •       •       •       •       •       •       •       •       •       •       •       •       •       •       •       •       •       •       •       •       •       •       •       •       •       •       •       •       •       •       •       •       •       •       •       •       •       •       •       •       •       •       •       •       •       •       •       •       •       •       •       •       •       •       •       •       •       •       •       •       •       •       •       •       •       •       •       •       •       •       •       •       •       •       •       •       •       •       •       •       •       •       •       •       •       •       •       •       •       • | Simd FORD SE      | RVICE INFO                                                                         |                                     |
| * User Name       Technician12       Should be minimum 8 and maximum 90 characters.         * First Name       -         * Last Name       -         Country       United Kingdom         Language       English         * Email       Tester 12@amial.com         Ford Motors       Ford Motors                                                                                                    | Home Service Inf  | io   Training   Diagnostic Tool Support +   Security Accreditation   Hotline   Adr | min • My Subscriptions My Account • |
| Edit profile         * User Name       Technician12         * First Name       -         * Last Name       -         Country       United Kingdom         Language       English         * Email       Tester 12@amial.com         Ford Motors       Ford Motors                                                                                                    |                   |                                                                                    |                                     |
| * User Name     Technician12       * First Name     -       * Last Name     -       Country     United Kingdom       Language     English       * Email     Tester 12@amial.com       Ford Motors     -                                                                                                    | dit profile       |                                                                                    |                                     |
| * User Name     Technician12     Should be minimum 8 and maximum 50 characters.       * First Name        * Last Name        Country     United Kingdom       Language     English       * Email     Tester 12@amial.com       Ford Motors     Ford Motors                                                                                                    | uit prome         |                                                                                    |                                     |
| * First Name<br>* Last Name<br>Country United Kingdom<br>Language English<br>* Email<br>Company Name Ford Motors<br>Ford Motors                                                                                                    | * Liser Name      | Technician12 Should be minin                                                       | num 8 and maximum 50 charactere.    |
| * First Name  * Last Name Country United Kingdom Language English Tester 12@amial.com Ford Motors                                                                                                    | Osci Name         |                                                                                    |                                     |
| * Last Name<br>Country United Kingdom<br>Language English ~<br>* Email Tester 12@amial.com<br>Ford Motors                                                                                                    | * First Name      | ~                                                                                  |                                     |
| Country United Kingdom Language English  * Email Tester 12@amial.com Ford Motors                                                                                                    | * Last Name       | ·                                                                                  |                                     |
| Country     United Kingdom       Language     English       * Email     Tester 12@amial.com       Company Name     Ford Motors                                                                                                    |                   |                                                                                    |                                     |
| Language     English       * Email     Tester 12@amial.com       Company Name     Ford Motors                                                                                                    | Country           | United Kingdom                                                                     |                                     |
| * Email Tester 12@amial.com                                                                                                    | Language          | English 🗸                                                                          |                                     |
| Company Name Ford Motors                                                                                                    | * Email           | Tester 12@amial.com                                                                |                                     |
| Company Name Ford Motors                                                                                                    |                   |                                                                                    |                                     |
|                                                                                                    | Company Name      | Ford Motors                                                                        |                                     |
| * Required Fields                                                                                                    | * Required Fields |                                                                                    |                                     |
|                                                                                                    |                   |                                                                                    |                                     |

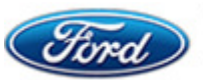

3. If the update is successful, you will see the following display.

| Home               | Service Info     | Training Diagnos | tic Tool Support - S | ecurity Accreditation H | otline Admin • | My Subscriptions My Ad | count + |
|--------------------|------------------|------------------|----------------------|-------------------------|----------------|------------------------|---------|
| Success! User      | have been update | d successfully   |                      |                         |                |                        |         |
| Edit profi         |                  |                  |                      |                         |                |                        |         |
| Ealt profi         | le               |                  |                      |                         |                |                        |         |
| Your account has b | een updated succ | essfully.        |                      |                         |                |                        |         |
|                    |                  |                  |                      |                         |                |                        |         |
|                    |                  |                  |                      |                         |                |                        |         |

Note – If you are a Legal Representative account holder and change the Email address in the admin tab, the Email address information will also get updated in the 'Update Company Information' menu.

Also, the Legal representative account and each technician account must have unique email addresses from 1<sup>st</sup> February 2023.

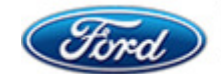